#### **New Limited Annual Permit**

Revised 09/20/2017

Index

Page

- 2. Haul Permits Online System -New Limited Annual Permit /Qualifications
- 3. Haul Permits Online System -New Limited Annual Permit /Registering/Sign-in
- 5. Haul Permits Online System -New Limited Annual Permit /Activating Account/Submitting Insurance
- 11. Haul Permits Online System -New Limited Annual Permit /Business Location Approval
- 16. Haul Permits Online System -New Limited Annual Permit/Application Fee
- 18. Haul Permits Online System -New Limited Annual Permit /Select Approved Cook County Road for the Business Location
- 19. Haul Permits Online System New Limited Annual Permit / Permit Information
- **19.** Haul Permits Online System- New Limited Annual Permit / Equipment
- 20. Haul Permits Online System New Limited Annual Permit / Confirmation
- 21. Haul Permits Online System- New Limited Annual Permit /Status (last 15 Days) Permit Fee
- 27. Haul Permits Online System -New Limited Annual Permit /Hauling Permit Issued
- 30. Haul Permits Online System -New Limited Annual Permit /Other

### Haul Permits Online System -New Limited Annual Permit /Qualifications

Before submitting a business location for a Limited Annual Permit read Cook County Ordinance 66-126 (c) (5) to confirm if company is qualified. See link to ordinance below.

https://library.municode.com/il/cook\_county/codes/code\_of\_ordinances?nodeId=PTIGEOR\_CH66RO BR\_ARTIVPRFEHIHAPEREOVOVVEUSCOHI

End Haul Permits Online System -New Limited Annual Permit /Qualifications

### Haul Permits Online System -New Limited Annual Permit /Registering/Sign-in

Click on the link to visit the Haul Permits page for the Highway Haul Permits Web-based application: https://www.cookcountyil.gov/service/transportation-and-highways

Your web browser should show the following screen. Save this web page to your favorites or place a shortcut on your desktop.

<u>Sign-in</u>

If you have an account, please enter your email and password on the left-hand side.

After entering email and password, click the Sign In button.

|                                                                     | Highway Department Online<br>Haul Permits                                                                                                    |
|---------------------------------------------------------------------|----------------------------------------------------------------------------------------------------|
|                                                                     | ansportation and Highways the following document before you apply online. <u>Click here</u> tester states.  IMPORTANT NOTICE New Vernet Application Fee (\$10.00 non-refundable) beginning 1(\$2213 and reveal permit here per Cook County ordinance 12-0-59. <u>Please refer to current</u> Ordinances for fee schedules (Chapter 56, Action IV) Refer to Permits Online System The Cook County Department of Transportation and Highways is subtraced by the Elinob Size and Weight Law (SSLICS SICh. 15) to issue appeal permits. These germits allow the operation of while or heads that acceed the legal meather dimensions and weight. The Haul Permits are walld only for these Highways (per Statem Man page). Conditions for Haul Permits The oversize/overseight germits, the bucking companies must provide the following these terms:     Consiste and Submit "Oversize/Overseight Permits     Conditions Annual Haul Permits Limited Continuous Annual Haul Permits Limited Continuous Annual Haul Permits Limited Continuous Annual Haul Permits Limited Continuous Annual Haul Permits Limited Continuous Annual Haul Permits     Comparise the quark Continuous Annual Haul Permits     Limited Continuous Annual Haul Permits     Limited Continuous Annual Haul Permits |
| ogyfgi'r ô 2004 - 2017 Caok Caunty Golennwers, ôll Rights Reserved. | Within our online application         4.         Complete and Submit the "Limited Continuous Annual Heal Permit"<br>Application using our online application           Highway Department - Permits Office         Prisacy Policy         Terms & Continue  <br>phone 312403_1572                                                                                                    |

If you do not have an account established, click the Register button on the left-hand side. (See Registering below)

### **Registering**

Click the Register button.

Fill out company information.

Note, there can only be one email and password per company. The system does not accommodate multiple user logins per company. If there are multiple users per company or the company uses Permitting Agencies, the company will have to set up a general email and password that all users for the company can use.

| Cook County                                                                                                    | Highway Department Online                                                                                                    |
|----------------------------------------------------------------------------------------------------|----------------------------------------------------------------------------------------------------|
| Register                                                                                                    |                                                                                                    |
| Complete the following to ereate a new account today to obtain and shock permit a<br>to read the disclaimer regarding this also before registering.<br>Passwords must be between 6 and 16 alphanumeric characters.<br>Account Information | ippleation status online. Be sure<br>Highway Department<br>Haul Permits Online System<br>The Cook County Highway Department is<br>sufforced by the Illineis Size and Weight Law                                                                                                    |
| *Emeil:     *Confirm Emeil:     *Pasaword:     Confirm Pasaword:                                                                                                    | (223LCS SIGN. 13) to issue appeals permits. These<br>permits allow the operation of well-de or loads that<br>eccess the legal machine dimensions and<br>weights. The Haul Permits are well only for those<br>highways under the jurisdiction of the Cook County<br>Highway Department.                                         |
| Company Information  Company Name:  Contact Name:                                                                                                    | Conditions for Haul Permits<br>The oversise/overveight permits are subject to<br>these Conditions for Haul Permits. Prior to<br>issuance of these permits, the trucking companies<br>must provide the following three terms:                                                                                                   |
|                                                                                                    | <ol> <li>Create an account in our Haul Permit Online<br/>System</li> <li>Provide Proof of Insurance to complete the<br/>registration of the company.</li> <li>Complete and Submrt "Oversetel/Verweight<br/>Permit" Accleation up to our online</li> </ol>                                                                      |
|                                                                                                    | application<br>Limited Continuous Annual Haul<br>Permits<br>United Continuous Annual Haul Permits Effective                                                                                                    |
| Register Cancel                                                                                                    | August 20, 2003. For companies that quality for<br>Limited Continuous Annual Haul Permits according<br>to Ordinance 02-0-43.<br>1. Create an account in our Haul Permit Online                                                                                                    |
|                                                                                                    | System<br>2. Provide Proof of Insurance to complete the<br>registration of the company<br>3. Submit the Turnited Continuous Annual Permit<br>Location Registration" form within our online<br>application<br>4. Complete and Submit the "Limited<br>Continuous Annual Heal Permit"<br>Application using our online application |
| Copyright & 2008 - 3017 Cook County Schemment, All Rights Reserved.                                                                                                    | Highway Department - Permite Office   Privacy Policy   Terms & Conditions  <br>phone: 512.823.1675   email: HWY Permite@cooksectryl.gov                                                                                                    |

An email will sent to the registered email stating the account has been successfully registered.

End Haul Permits Online System -New Limited Annual Permit /Sign-in

### Haul Permits Online System -New Limited Annual Permit /Activating Account/Submitting Insurance

Click My Account Settings on the top left side of the page.

When the account is initially opened it is not activated until the company submits the proper insurance to Cook County and the Cook County personnel updates the insurance with expiration dates.

In the future the account will notify the company when the insurance will expire.

|                                                                                                    | anty                                                                                                    | <b>Hi</b> ự<br>Hau                                                                                                    | ghway Depart                                                                                             | Welcome michae<br>ment Onlir                         | Lsterr@cookcounty1Lgov   Logout  <br>10                            |
|----------------------------------------------------------------------------------------------------|----------------------------------------------------------------------------------------------------|----------------------------------------------------------------------------------------------------|----------------------------------------------------------------------------------------------------|------------------------------------------------------|--------------------------------------------------------------------|
| My Account<br>Messages (0/92)<br>Permits<br>New Haul Permit<br>New Limited Annual Permit<br>Options<br>Add Business Location<br>Equipment Maintenance<br>Account Settings<br>Change Username<br>Change Password<br>My Reports<br>Status (last 15 days)<br>History<br>Permits<br>Business Locations<br>Equipment | Account Info<br>E-mail:<br>Account No.:<br>Insurance Expires:<br>Contact Name:<br>Company:<br>Phone:<br>Phone 2:<br>Fax:<br>Address: | michael.sterr@cookc<br>000972<br>Your insurance informati<br>Mike<br>Cook County Mike<br>(312) 803-1870<br>(312) 803-9433<br>89 W Washington<br>Chicago, IL 80802<br>United States | oountyil.gov<br>ormation is expired (07/13/201<br>ion to get validated. See 'Acco<br>atus (last 15 days) | 7). Please send your n<br>ount Settings' for detai   | Haul Permits : My Account<br>ew<br>ls.<br>Edit My Account Settings |
|                                                                                                    | Application Date                                                                                                    | Effective Date                                                                                                    | Amount Paid                                                                                              | Permit No.                                           |                                                                    |
| Copyright © 2008 - 2017 Cook Court                                                                                                    | y Government. All Rights Reserved                                                                                                    | d.                                                                                                    | Sorry, no results found.                                                                                 | ice   Privacy Policy   T<br>WY.Permits@cookcountvill | erms & Conditions                                                  |

Click Edit My Account Settings on bottom right side of the page.

|                                                                                                    | nty                            | Hig<br>Hat                                                                                                    | ghway Depart                                                        | wetere essecurymeteesed<br>ment Online                                    | Loom   Logout |
|----------------------------------------------------------------------------------------------------|--------------------------------|----------------------------------------------------------------------------------------------------|---------------------------------------------------------------------|---------------------------------------------------------------------------|---------------|
| Hv Account<br>Messages (0/0)<br>Permits<br>New Haul Permit<br>New Limbad Annual Permit<br>Options<br>Add Business Location<br>Equipment Maintanance<br>Account Settings<br>Change Username<br>Change Sessword<br>My Reports<br>Existics (last 15 days)<br>History<br>Permits<br>Business Locations | Account Info                   | cookcounty mike []g<br>coosed<br>Please send us you<br>"Account Settings"<br>Mike Sterr<br>Cook County Mike 0<br>(212) 603-1672<br>(212) 603-1672<br>(212) 603-9488<br>69 Wiset Wisshington<br>Chicago, IL 60662<br>United States | mail.com<br>ar insurance information to vi<br>for details.<br>imail | Heat Parmit                                                               | : Hy Account  |
| Equipment                                                                                                    | Recent Permit                  | Application St                                                                                                    | atus (last 15 daya)                                                 |                                                                           |               |
|                                                                                                    | Application Uvte               | Effective Date                                                                                                    | Amount Pard<br>Sony, no results found.                              | l'urmd No.                                                                |               |
| Copyright & 2006 - 2017 Cook County (                                                                                                    | Sonemment, All Rights Received | 1                                                                                                    | Highway Department - Permits Of<br>phone: 512.603.1670   email: H   | fice   Privacy Policy   Terms & Conditions<br>WY Permits@cookcountyfl.gov | 1             |

# Click on "Get Fax Cover Page"

Click on "Open" or "Save" to a file then open.

| Cook Co                                                                                                    | unty                                                                                                    | Welcome cookcountymike@gmail.com   Logout  <br><b>Highway Department Online</b><br>Haul Permits                                                                                                    |
|----------------------------------------------------------------------------------------------------|----------------------------------------------------------------------------------------------------|----------------------------------------------------------------------------------------------------|
| My Account<br>Messages (0/0)<br>Permits<br>New Haul Permit<br>New Limited Annual Permit<br>Options<br>Add Business Location<br>Equipment Maintenance<br>Account Settings<br>Change Username<br>Change Password<br>My Reports<br>Status (last 15 days)<br>History | Account Info<br>E-mail:<br>Account No.:<br>Insurance Expires:<br>Contact Name:<br>Company:<br>Phone:<br>Phone 2:<br>Fax:<br>Address:<br>City:<br>Country: | Haul Permits : Options : Account Settings<br>cookcountymike@gmail.com<br>000990<br>Please send us your insurance information to validate your account. (see<br>below)<br>Mike Sterr<br>Cook County Mike Gmail<br>(312) 603-1672<br>(312) 603-9486<br>69 West Washington<br>Chicago<br>United States                                                              |
| Permits<br>Business Locations<br>Equipment                                                                                                    | State/Province:<br>Zip Code:<br>Insurance Info:                                                                                                    | Illinois V<br>60602 Submit<br>rmation                                                                                                    |
| Copyright © 2008 - 2017 Cook Cou                                                                                                    | We are awaiting your insur<br>for your Fax. Using our cov                                                                                                 | ance information (via Fax) to validate your account. Please click the button below to generate a cover page (PDF)<br>rer page will ensure we will receive all the neccessary information to process your request in a timely manner.           Get Fax Cover Page           d.         Highway Department - Permits Office   Privacy Policy   Terms & Conditions |
| Do you want to save FaxCove                                                                                                    | erPage.pdf from apps.cookco                                                                                                    | phone: 512.503.1670 email: HVVY.Permits@cookcountyili.gov                                                                                                    |

# Fax PDF to 312-603-9943 or email to hwy.permits@cookcountil.gov

Attached company insurance to this fax cover page and fax it to the Cook County Permits Department.

|                   | FAX CC                                       | DVER PAGE<br>www.pepartment Permit Office<br>he Cook County Office Building<br>Vashington, 23rd Floor<br>cago, Illinois 60602 | E   |
|-------------------|----------------------------------------------|----------------------------------------------------------------------------------------------------|-----|
|                   | Phone: (312) 603-1670<br>Fax: (312) 603-9943 | Email: Is Hwy.Permits@CookcountyIL                                                                                            | gov |
|                   |                                              |                                                                                                    |     |
| Re: Insurance Inf | formation for validation                     | Date: 09-14-2017                                                                                                    |     |
| Attn: Web Applica | tion for a Highway Haul Permit               |                                                                                                    |     |
|                   |                                              |                                                                                                    |     |
| Please            | validate my insurance info                   | ormation attached to this fax.                                                                                                |     |
| Account No:       | 000972                                       |                                                                                                    |     |
| Contact Name:     | Mke                                          |                                                                                                    |     |
| Company Name:     | Cook County Mike                             |                                                                                                    |     |
| E-mail:           | michael.sterr@cookcountyll.gov               |                                                                                                    |     |
| Phone:            | (312) 603-1670                               |                                                                                                    |     |
| Phone 2:          |                                              |                                                                                                    |     |
| Fax               | (312) 603-9433                               |                                                                                                    |     |
| Address:          | 69 W Washington                              |                                                                                                    |     |
| City:             | Chicago                                      |                                                                                                    |     |
| State/Province:   | IL .                                         |                                                                                                    |     |
| ZipCode:          | 60602                                        |                                                                                                    |     |
| Country:          | United States                                |                                                                                                    |     |
|                   |                                              |                                                                                                    |     |

Proof of Certificate of Insurance Form per Sample B

https://www.cookcountyil.gov/service/transportation-and-highways

| ACORD, CERTIF                                                                                                    | ICATE OF LIABIL                                                                                                    | LITY INS                                                      | SURAN                                               | CE                                                                                     | DATE (HIRDDINYTY)                                       |
|----------------------------------------------------------------------------------------------------|----------------------------------------------------------------------------------------------------|---------------------------------------------------------------|-----------------------------------------------------|----------------------------------------------------------------------------------------|---------------------------------------------------------|
| INSURANCE AGENCY, INC.<br>(PLEASE SUPPLY ADDRES:<br>NUMBER AND FAX NUMBER                                                                  | S AND TELEPHONE<br>R)                                                                                                    | THIS CER<br>ONLY AN<br>HOLDER,<br>ALTER T                     | THIS CERTIFICATE IS IN<br>THIS CERTIFICATE COVERAGE | ISSUED AS A MATTER O<br>NO RIGHTS UPON TO<br>ICATE DOES NOT ANE<br>E AFFORDED BY THE P | E CERTIFICATE<br>ND, EXTEND OF<br>CLICIES BELOW         |
|                                                                                                    | 1                                                                                                    | INSURERS                                                      | AFFORDING C                                         | OVERAGE                                                                                | NAIC #                                                  |
| ANALD COMPANY CONCENTRAL CONCENT                                                                                                    |                                                                                                    | INSUPER A                                                     |                                                     |                                                                                        |                                                         |
| GENERAL CONTRACTOR                                                                                                    |                                                                                                    | INSURER B                                                     |                                                     |                                                                                        |                                                         |
| (PLEASE SUPPLY ADDRES:                                                                                                    | S AND TELEPHONE                                                                                                    | INSURER C:                                                    |                                                     |                                                                                        |                                                         |
| NUMBER AND FAX NUMBER                                                                                                    | ()                                                                                                    | INSUFER C                                                     |                                                     |                                                                                        |                                                         |
| OVERAGES                                                                                                    |                                                                                                    | DOUDED E                                                      |                                                     |                                                                                        |                                                         |
| THE POLICIES OF INSURANCE LISTED<br>ANY REQUIREMENT, TENM OR CONDI-<br>MAY PERTAIN, THE INSURANCE AFFOR<br>POLICIES, AGGREGATE LIMITS SHOW | BELOWHAVE BEEN ISSUED TO THE IN<br>TION OF ANY CONTRACT OR OTHER<br>ROED BY THE POLICIES DESCRIBED H<br>I MAY HAVE BEEN REDUCED BY PAID | SURED NAMED /<br>DOCUMENT WI<br>EREIN IS SUBJECCLAIMS.        | SOVE FOR THE<br>TH RESPECT TO<br>CT TO ALL THE T    | POLICY PERIOD INDICATED.<br>WHICH THIS CENTIFICATE I<br>FRMS, EXCLUSIONS AND CO        | NOTWITHISTANDING<br>WAY BE ISSUED OF<br>NOTIONS OF SUCH |
| R MODUL<br>R INSERT TYPE OF INSURANCE                                                                                                    | POLICY NUMBER                                                                                                    | POLICY EPPECTIVE<br>DATE (MILDO/TY)                           | POLICY EXPIRATI                                     | ION LIMP                                                                               | rs .                                                    |
| ODIONAL UNBLITY                                                                                                    | LIST POLICY NUMBER                                                                                                    | DATE                                                          | DATE                                                | EACH OCCURRENCE                                                                        | \$1,000,000                                             |
| X COMMERCIAL SENERAL LIABLE                                                                                                    | TY                                                                                                    |                                                               |                                                     | PREMISES (IN SEALENCE)                                                                 | 8                                                       |
| CLAIMS MADE 000                                                                                                    | UR .                                                                                                    |                                                               | 1                                                   | MED EXP (Any one person)                                                               | 1                                                       |
|                                                                                                    |                                                                                                    |                                                               |                                                     | PERSONAL & ADV INJURY                                                                  | \$1,000,000                                             |
|                                                                                                    |                                                                                                    |                                                               |                                                     | CENERAL ADDRESATE                                                                      | +2,000,000                                              |
| GENL AGGREGATE LIMIT APPLIES P                                                                                                    | an: · ·                                                                                                    |                                                               |                                                     | PRODUCTE - COMPICE ADD                                                                 | 1                                                       |
| POURY STRAFT US                                                                                                    | xi .                                                                                                    |                                                               |                                                     |                                                                                        |                                                         |
| AUTOMOBELE LIABILITY                                                                                                    | LIST POLICY NUMBER<br>(MUST HAVE ANY AUTO                                                                                               | DATE                                                          | DATE                                                | COMBINED SINGLE LIMIT<br>(Sin ecclosif)                                                | \$1,000,000                                             |
| X ALL OWNED AUTOS                                                                                                    | OR THREE OTHER<br>ITEMS)                                                                                                    |                                                               |                                                     | RODILY INLURY<br>(Per persent)                                                         | •                                                       |
| X HIRED AUTOS                                                                                                    | (BINDER NUMBER NOT                                                                                                    |                                                               |                                                     | (Per accident)                                                                         | \$1,000,000                                             |
| -                                                                                                    | ACCEPTABLE)                                                                                                    |                                                               | L                                                   | PROPERTY CAMAGE<br>(Per assistant)                                                     | 500,000                                                 |
| GARAGE LINELITY                                                                                                    | "CAMDI                                                                                                    | <b>E D</b>                                                    |                                                     | AUTO ONLY - BA ACCEDENT                                                                | 1                                                       |
| ANY AUTO                                                                                                    | SAMPL                                                                                                    | -                                                             |                                                     | OTHER THAN BALACC                                                                      | <b>3</b> .                                              |
|                                                                                                    |                                                                                                    | and the second                                                |                                                     | AUTO ONLT: A03                                                                         | 5                                                       |
| EXCESSIONERELLA LINELITY                                                                                                    |                                                                                                    |                                                               |                                                     | EVCH DCC/BHENCE                                                                        | 8                                                       |
| CCCUR CAMEMAD                                                                                                    | ×                                                                                                    |                                                               |                                                     | AGOREGATE                                                                              | 1                                                       |
|                                                                                                    |                                                                                                    |                                                               |                                                     | · · · · · · · · · · · · · · · · · · ·                                                  | \$                                                      |
| DEDUCTIELE                                                                                                    |                                                                                                    |                                                               | 1 .                                                 | · · · · ·                                                                              | 5                                                       |
| RETENTION \$                                                                                                    |                                                                                                    |                                                               |                                                     | I SHO STATIL I INTU                                                                    | *                                                       |
| MOREENS COMPENSATION AND                                                                                                    |                                                                                                    |                                                               | 1                                                   | TORY LIMITS FR                                                                         |                                                         |
| ANY PROPRETOR/PARTNER/EXECUTIVE                                                                                                    |                                                                                                    |                                                               |                                                     | EL EADY ACCIDENT                                                                       | \$                                                      |
| OPPICERINEMOER EXCLUDED?                                                                                                    |                                                                                                    |                                                               | 1                                                   | EL DISEASE - DA EMPLOYEE                                                               | \$                                                      |
| SPECIAL PHONERINE below                                                                                                    |                                                                                                    |                                                               |                                                     | EL DISEASE - POUCY LIMIT                                                               | 1                                                       |
| i .                                                                                                    |                                                                                                    |                                                               |                                                     |                                                                                        |                                                         |
| CONTRACT OF CARD LINES IN CAR STOLE IN                                                                                                    | AND IN LONG LINESAL AND IN LINES                                                                                                    |                                                               |                                                     |                                                                                        |                                                         |
| SRIPTION OF OPERATIONS / LOCATIONS / VEI                                                                                                   | HOLES / EXCLUSIONS ADDED BY ENDORSEM                                                                                                    | ENT / SPECIAL PROV                                            | avoia                                               |                                                                                        |                                                         |
| COOK COUNTY ADDITIONAL                                                                                                    | THOUGHT BOD ATT DEBAT                                                                                                    |                                                               |                                                     |                                                                                        |                                                         |
| COMPLEXIBILITORAL                                                                                                    | A NOUND FOR ALL FERMI                                                                                                    | 1.0                                                           |                                                     |                                                                                        | -                                                       |
|                                                                                                    |                                                                                                    |                                                               |                                                     | -                                                                                      |                                                         |
|                                                                                                    |                                                                                                    |                                                               |                                                     |                                                                                        |                                                         |
|                                                                                                    |                                                                                                    |                                                               |                                                     | · · ·                                                                                  |                                                         |
| RTIFICATE HOLDER                                                                                                    |                                                                                                    | CANCELLA                                                      | TION                                                | · · · ·                                                                                |                                                         |
|                                                                                                    |                                                                                                    | SHOULD ANY O                                                  | THE ABOVE DESC                                      | INDED POLICIES DE GANCELLED B                                                          | EFORE THE EXPRATIO                                      |
|                                                                                                    | of Transportation                                                                                                    | DATE THEREO                                                   | F, THE ISSUMD INS                                   | LIRER WILL ENDEWYOR TO HAL.                                                            | 30 DAYS WRITTE                                          |
| Cook County Department of                                                                                                    | re i realitelle contente contre                                                                                                    |                                                               | CONTRACTOR OF ANY ANY                               | THE NAMED TO THE LOST OUT OF                                                           | UNE TO DO SO MAN                                        |
| Cook County Department o<br>ind Highways                                                                                                   | 1 manaponation                                                                                                    | NOTICE TO THE                                                 | CORREPTOR TE HOL                                    | and the second of the second second                                                    | Porte in the second                                     |
| Cook County Department o<br>and Highways<br>Permit Office (Room 2354)                                                                      |                                                                                                    | MOTIOE TO THE<br>MPOSE NO GE                                  | LIGATION OR LIAD                                    | LITY OF ANY KIND UPON THE IN                                                           | SURER, ITS AGENTS O                                     |
| Cook County Department of<br>and Highways<br>Permit Office (Room 2354)<br>39 West Washington Street                                        |                                                                                                    | MOTION TO THE<br>MPOSE NO GO<br>REPRESENTAT                   | LIGATION OR LIAD                                    | R.ITY OF ANY KIND UPON THE IN                                                          | SURER, ITS AGENTS O                                     |
| Cook County Department o<br>and Highways<br>Permit Office (Room 2354)<br>39 West Washington Street<br>Joicano, Illinois 60602              |                                                                                                    | MOTION TO THE<br>MPOSE NO GE<br>REPRESENTATI<br>AUTHORIZED RE | NEL                                                 | BUTY OF ANY KIND UPON THE IN                                                           | SURER, ITS AGENTS O                                     |

Cook County Permits staff will check the insurance. When the insurance is correct the Permits office will activate the account.

The company home page now shows the company insurance is ok. Now the company account is active.

| Cook Co                                                                                                    | unty                                                                                                    | H                                                                                                    | <b>ighway Depart</b><br>aul Permits                               | weicome mic<br>ment Onl                     | hael.sterr@cookcountytl.gov   Logout  <br>ine         |
|----------------------------------------------------------------------------------------------------|----------------------------------------------------------------------------------------------------|----------------------------------------------------------------------------------------------------|-------------------------------------------------------------------|---------------------------------------------|-------------------------------------------------------|
| My Account<br>Messages (0/92)<br>Permits<br>New Haul Permit<br>New Limited Annual Permit<br>Options<br>Add Business Location<br>Equipment Maintenance<br>Account Settings<br>Change Username<br>Change Password<br>My Reports<br>Status (last 15 days)<br>History<br>Permits<br>Business Locations<br>Equipment | Account Info<br>E-mail:<br>Account No.:<br>Insurance Expires:<br>Contact Name:<br>Company:<br>Phone:<br>Phone 2:<br>Fax:<br>Address:<br>Recent Permit | michael.sterr@cod<br>000972<br>07/13/2018<br>Mike<br>Cook County Mike<br>(312) 603-8433<br>69 W Washington<br>Chicago, IL 60802<br>United States | okcountyil.gov<br>e<br>Status (last 15 days)                      |                                             | Haul Permits : My Account<br>Edit My Account Settings |
|                                                                                                    | Application Date                                                                                                    | Effective Date                                                                                                    | Amount Paid                                                       | Permit No.                                  |                                                       |
|                                                                                                    |                                                                                                    |                                                                                                    | Sorry, no results found.                                          |                                             |                                                       |
| Copyright © 2008 - 2017 Cook Cou                                                                                                    | unty Government. All Rights Reserve                                                                                                    | d.                                                                                                    | Highway Department - Permits Of<br>phone: 312.603.1670   email: H | toe   Privacy Policy<br>WY.Permits@cookcour | Terms & Conditions  <br>tyli.gov                      |

End Haul Permits Online System -New Limited Annual Permit /Submitting Insurance.

## Haul Permits Online System -New Limited Annual Permit /Business Location Approval

Before Limited Annual Permits can be requested the business location must be approved. On the top left hand side of the page click on Add Business Location. Read and fill in all requested information on the fillable form. When complete click Review.

| Cook Cou                                                                                                    | Welcone michaelawin@cookcoungit.gov   Logour  <br>Highway Department Online<br>Haul Permits                                                                                                    |
|----------------------------------------------------------------------------------------------------|----------------------------------------------------------------------------------------------------|
| My Acount<br>Messages (0/0)<br>Permits<br>New Haul Permit<br>New Haul Permit<br>New Haul Permit<br>New Haul Permit<br>New Haul Permit<br>New Haul Permit<br>Options<br>Acount Settings<br>Change Desamant<br>Change Desamant<br>Change Desamant<br>Desage Settings<br>Change Desamant<br>Desage Settings<br>Change Desamant<br>Change Settings<br>Change Desamant<br>Change Desamant<br>Change Desamant<br>Change Settings<br>Change Settings<br>Change Setings<br>Change Settings<br>Change | Image: A contract of the second second s |
|                                                                                                    | PHONE: (212) 803-1870<br>PAX: (212) 803-9433<br>E-MAIL: Tichael.sterf@cookcountyli.gov<br>DATE: Monday, August 21, 2017<br>Review                                                                                                    |

Review information if changes are needed click Edit Form to go back and edit the fillable form. If everything is good click submit.

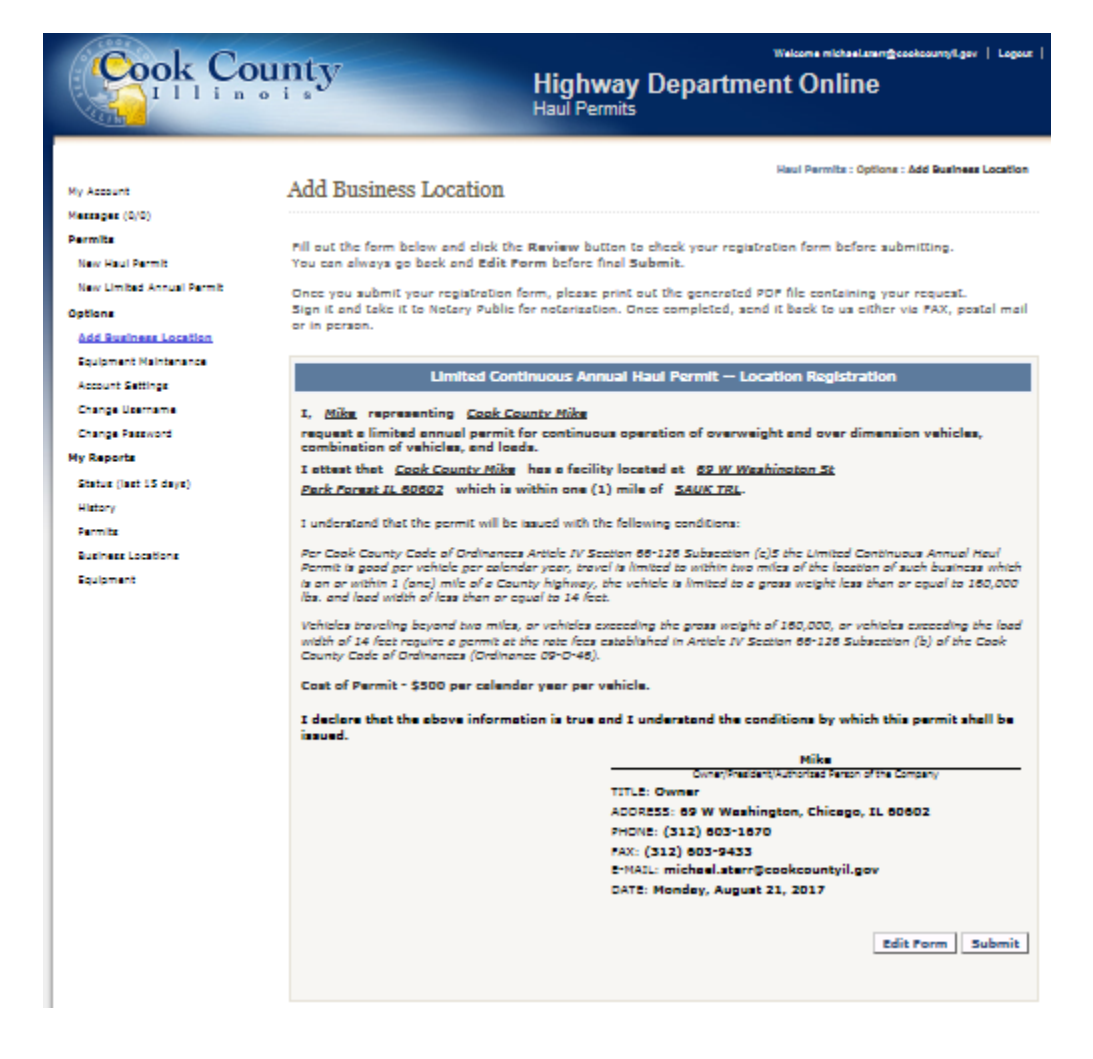

The Business Locations page shows the status of the submittal. A red X means not approved yet. A green check means approved. To submit to the Permits Office click the Save button then click the open button.

|                                                                                                    | k County                                                                                                    | Witcom mithauture<br>Highway Department Online<br>Haul Permits                                                                                                    | ĝesekcourny€gev   Legeur                                      |                 |
|----------------------------------------------------------------------------------------------------|----------------------------------------------------------------------------------------------------|----------------------------------------------------------------------------------------------------|---------------------------------------------------------------|-----------------|
| Ny Assart<br>Margare (SIO)<br>Parata                                                                                                    | Business Locations                                                                                                    | Haul Permits : My R                                                                                                    | ports : Business Locations                                    |                 |
| Nas Hard Famil<br>Nas Umbar<br>Optimer<br>Art Submer Hon<br>Eusymen Hone<br>Assort Submy<br>Charge Sussess<br>Umbar Submy<br>Umbar Submy | All your Subsets a Catalona All Your<br>Burna <u>Electron a Cocasa</u><br>Bi Tinet Warnington, Cocasa D, 6060<br>Ben 118 K Clark RJ, Chaega D, 6040<br>Bis Sawk Tell, Kwik Rywel TL, 6063 | <u>Contraction</u><br><u>Contractive Methodis Linits</u><br><u>Contractive Methodis Linits</u><br><u>Contractive Methodis</u><br><u>Contractive Methodis</u> | DATE LAST UPDATED<br>2/14/2015<br>2/19/2015<br>ferm 8/21/2017 |                 |
| Banka (ken 13 de<br>Marcy<br>Permit<br>Banka kenti<br>Radonant                                                                           | n)<br>An                                                                                                    |                                                                                                    |                                                               |                 |
| Cerungen & 2004                                                                                                    | 5017 Cook County Government, 31 Rights Reserved.                                                                                                    | Highway Department - Pamita Office   Privacy Palley   Terms<br>phane 312.003 (475   email: HWV: Pamita@cookcount.it.gov                                                                                                    | à Canditions                                                  |                 |
|                                                                                                    |                                                                                                    |                                                                                                    |                                                               |                 |
|                                                                                                    |                                                                                                    |                                                                                                    |                                                               |                 |
|                                                                                                    |                                                                                                    |                                                                                                    |                                                               |                 |
|                                                                                                    | · · · · ·                                                                                                    |                                                                                                    |                                                               |                 |
| Do you want to save LCARegistrationForm.pdf                                                                                              | from apps.cookcountyil.gov                                                                                                    | v?                                                                                                    |                                                               | Save 🔻 Cancel 🗙 |

| Wy status it     Business Controls       Wy status it     The Control is a control is and wy status it       Wy status it     The Control is a control is and wy status it       Wy status it     The Control is a control is and wy status it       Wy status it     The Control is a control is and wy status it       Wy status it     The Control is a control is and wy status it       Wy status it     The Control is a control is and wy status it       Wy status it     The Control is a control is and wy status it is a control is and wy status it is a control is and wy status it is a control is and wy status it is a control is and wy status it is a control is a control is and wy status it is a control is a control is control is a control is a control is a control is a contro                                                                                                    | Name:     Butters and the second of the or system:       Name:     Statement second of the or system:       Name:     Statement second of the or systement                                                                                                    | W starst       W starst                                                                                                    | Cook Cou                                                                                                    | inty                                  | Highway Depar<br>Haul Permits                                | Welcone niche<br>tment Onli                      | ∙Lusin⊉cookcourt<br>Ne      | yfLgov   Logour |              |        |
|----------------------------------------------------------------------------------------------------|----------------------------------------------------------------------------------------------------|----------------------------------------------------------------------------------------------------|----------------------------------------------------------------------------------------------------|---------------------------------------|--------------------------------------------------------------|--------------------------------------------------|-----------------------------|-----------------|--------------|--------|
| Parmin     all your Bouncas Lastines Stored in our system.       Note in America     In Contrast Contrast Co                                                          | Permis       All year haveness Lasphone alored in sur system.         We wind hereit       Section 2000 (Section 2000) (Section 2000) (Sectio                                                                                       | Farming       all your Bouncas Locations denoted in our system.         Note in Amma       Intel United Amma Revel         Options       411 Water Mannahus, Changa D, 6002 G       Contract B (Location 1 and 1 and 1 an                                                                                                    | My Account<br>Messages (0/0)                                                                                                    | Business Locations                    |                                                              | Haul Permite :                                   | My Reports : Bue            | hees Locations  |              |        |
| Normal States States St | In the Laboratory and the set of the set of the set                | Note of the set of the set of the s                                      | Permita                                                                                                    | All your Susiness Locations stored in | our system.                                                  |                                                  |                             |                 |              |        |
| Name Landau Annue     Control and Control and Contro                           | <pre>Not Design to State Version Terminal Control Control Cont</pre>      | Number of the service     Construction     Construction     Construction     Construction       Spinnel     Mark Service     Mark Service     Spinnel     Mark Service     Mark Service       Add Service     Mark Service     Mark Service     Spinnel     Mark Service     Mark Service       Add Service     Mark Service     Mark Service     Mark Service     Mark Service       Add Service     Mark Service     Mark Service     Mark Service     Mark Service       Add Service     Mark Service     Mark Service     Mark Service     Mark Service       Add Service     Mark Service     Mark Service     Mark Service     Mark Service       Add Service     Mark Service     Mark Service     Mark Service     Mark Service       Mark Service     Mark Service     Mark Service     Mark Service     Mark Service       Mark Service     Mark Service     Mark Service     Mark Service     Mark Service       Mark Service     Mark Service     Mark Service     Mark Service     Mark Service       Mark Service     Mark Service     Mark Service     Mark Service     Mark Service       Mark Service     Mark Service     Mark Service     Mark Service     Mark Service       Mark Service     Mark Service     Mark Service     Mark Service                                                                                                    | New Haul Permit                                                                                                    |                                       |                                                              |                                                  |                             |                 |              |        |
| Optimizer     provide states with the implicit, states     use in the states with the implicit is the states     with the states with the implicit is the states       Are all adverted logistic     100 - States States     100 - States States     with the states       Exclose at influences     100 - States States     100 - States     with the states       Exclose at influences     100 - States States     100 - States     With the states       Exclose at influences     100 - States     100 - States     With the states       Exclose at influences     100 - States     100 - States     With the states       Exclose at influences     100 - States     100 - States     100 - States       Exclose at influences     100 - States     100 - States     100 - States       Exclose at influences     100 - States     100 - States     100 - States       Exclose at influences     100 - States     100 - States     100 - States       Exclose at influences     100 - States     100 - States     100 - States                                                                                                    | Option     Description     Section Later (Control Control Contro Control Control Control Control Control Control Control Co                                               | Optime     prime     prime     prime     prime     prime     prime       And Adverted Light     118 Unite Minipage, Andrea     prime     prime     prime       Explorest     118 Unite     118 Unite     prime     prime     prime       Explorest     118 Unite     118 Unite     prime     prime     prime       Explorest     118 Unite     118 Unite     prime     prime     prime       Explorest     118 Unite     118 Unite     prime     prime     prime       Explorest     118 Unite     118 Unite     prime     prime     prime       Explorest     118 Unite     118 Unite     prime     prime     prime       Explorest     118 Unite     118 Unite     prime     prime     prime       Explorest     118 Unite     118 Unite     prime     prime     prime       Explore     118 Unite     118 Unite     prime     prime     prime                                                                                                    | New Limited Arrive Partie                                                                                                    | LOCATION ADDRESS                      | CC HIGHWAY WITHIN 1 HILD                                     | ACTIVE REGISTRA                                  | TION DATE L                 | AST UPDATED     |              |        |
| All aufordial Later for the second and automatical figure Research Approx Department Spring Organ Second Approx Control Approx Department of the Second Approx Department of the Second Approx | All aufordial Later to<br>Regioner to information and any strategies, testing<br>Autor 16 deny<br>Corpus Resource<br>Corpus Resource<br>Reference<br>Resource and any of the second and any of the second any of the second and any of the second any of the second | All aufordialization in all autors and autors and autors a<br>autors and autors and autors and autors and autors and autors and autors and autors and autors and autors and autors and autors and autors and autors and autors and autors and autors and autors autors and autors and autors and autors a       | Options                                                                                                    | West Watchington, Chicago IC, 60602   | COTTAGE GROVE AVE                                            | · · · · ·                                        | 12015                       | 2/10/2015       |              |        |
| Recipier Status     Defect Summary     Defect Summary       Defect Summary     Defect Summary       Defect Summary     Defect Summary       Betty Summary     Summary       Rest     Summary       Rest     Summary       Rest     Summary       Summary     Summary       Summary     Su                                                                                                    | Receipted standards     Description     Description     Description       Charge Standards     Description     Description     Description       Charge Standards     Description     Description     Description       Receipted Standards     Description     Description     Description       Receipted Standards     Description     Description     Description       Receipted Standards     Description     Description     Description       Receipted Standards     Description     Description     Description                                                                                                    | <pre>ktops is in the second second at the second second se</pre> | Add Business Location                                                                                                    | SSS Gault Trail Dark Encentrill 40402 | SALIK TRI                                                    | ¥ 0.000                                          | A DDC farm                  | 4/10/2015       |              |        |
| Copyright © 2006 - 2017 Cash Cauny Solamman, Sil Right Rasenad Highes (Assamed - Santa Santa Cauny Solamenta) and Santa Santa Cauny Solamenta (Santa Santa Cauny Solamenta) and Santa Santa Sa                                                                                                    | Copyrgine 5004-2017 Caul Caury Scienment al Right Reamed. Kipper Copyrment-Sentia Only   Anap Role   These Copyright Sciences   prove 510.023 (472   www.skipper/copyrections) ( prove 510.023 (472   www.skipper/copyrections)) ( prove 510.023 (472   www.skipper/copyrections)) ( prove 510.023 (472             | Copyrgin 8 5024-2017 Caul Caury Galemment al Right Reserved. Information of Sector 2017 Caul Caury Galemment al Right Reserved. Information of the Sector 2017 Caul Caury Galemment al Right Reserved.                                                                                                    | Assourt Settings<br>Orings Estimates<br>Orings Estimates<br>Min Resolution<br>Status (Just 2 anys)<br>Hattany<br>Estimates<br>Estimates<br>Estimates<br>Estimates |                                       |                                                              |                                                  |                             |                 |              |        |
| ·                                                                                                    |                                                                                                    |                                                                                                    | Capyright & 5006 - 3017 Cask County                                                                                                    | Government àll Rights Reserved.       | Hiptway Department - Permits<br>phone: 912-803-1670   emails | Mos   Privacy Policy  <br>HWY Permits@cookcounty | Terms & Conditions<br>Ligar | 1               |              |        |
|                                                                                                    |                                                                                                    |                                                                                                    |                                                                                                    |                                       |                                                              |                                                  |                             |                 |              |        |
|                                                                                                    |                                                                                                    |                                                                                                    | was welf download loss comprised                                                                                                    |                                       |                                                              |                                                  |                             |                 | On an faller | Vioure |

Fill out Location Registration form, get it notarized and fax or email form to the Permits office. Permits will have the field inspector check the site. Once the site is checked and approved by the field inspector the Permits office will activate the account.

|                                                                                   | COU<br>HIGHWAY DEPA<br>George W. Dun<br>69 West Washington<br>Phone: (312) 60<br>Internet<br>LIMITED CONTINU<br>LOCATIO | NTY OF COOK<br>RTMENT PER<br>te Cook County Offic<br>Street, 23rd FL, Chi<br>31/5707, Fact (312)<br>mits@cockcountyil.go<br>OUS ANNUAL E<br>N REGISTRATI | MIT OFFICE<br>te Building<br>tago, IL 50602<br>503-9943<br>x<br>AUL PERMIT<br>ON                      | Office Use Only: Permit No Date Received Account No. 000 972 Facility ID198 |
|-----------------------------------------------------------------------------------|----------------------------------------------------------------------------------------------------|----------------------------------------------------------------------------------------------------|----------------------------------------------------------------------------------------------------|-----------------------------------------------------------------------------|
| I,                                                                                | Mike<br>therized Person of the Company                                                                                  | representing                                                                                                    | Cook C                                                                                                | County Mike                                                                 |
| request a limited annual p                                                        | permit for continuous operatio                                                                                          | on of overweight and                                                                                                    | over dimension vehicles, co                                                                           | embination of vehicles, and loads.                                          |
| I attest that                                                                     | Cook County Mike<br>The Company                                                                                         | has a facility loc                                                                                                    | ated at                                                                                               | 555 Sauk Trail<br>Address                                                   |
| Park Forest/I                                                                     | L, 60602 which i                                                                                                    | is within one mile of                                                                                                    |                                                                                                    | SAUK TRL                                                                    |
| City/Zip                                                                          | Code                                                                                                    |                                                                                                    | Cook                                                                                                  | County Highway                                                              |
| Cost of Permit - \$500.00 p<br>I declare that the above in                        | per calendar year per vehick.<br>nformation is true and I under                                                         | rstand the conditions                                                                                                    | by which this permit shall                                                                            | be issued.                                                                  |
|                                                                                   |                                                                                                    | Signature of Os                                                                                                    | men/President/Authorized P                                                                            | DATE:                                                                       |
|                                                                                   |                                                                                                    |                                                                                                    |                                                                                                    |                                                                             |
|                                                                                   |                                                                                                    | PRINT NAME:                                                                                                    | Mike                                                                                                  |                                                                             |
|                                                                                   |                                                                                                    | PRINT NAME:<br>PRINT TITLE:                                                                                                    | Mike<br>Owner                                                                                         |                                                                             |
|                                                                                   |                                                                                                    | PRINT NAME:<br>PRINT TITLE:<br>ADDRESS:                                                                                                    | Mike<br>Owner<br>69 W Washington, Chica                                                               | go, IL 60602                                                                |
|                                                                                   |                                                                                                    | PRINT NAME:<br>PRINT TITLE:<br>ADDRESS:<br>PHONE:                                                                                                    | Mike<br>Owner<br>69 W Washington, Chica<br>(312) 603-1670                                             | go, IL 60602                                                                |
|                                                                                   |                                                                                                    | PRINT NAME:<br>PRINT TITLE:<br>ADDRESS:<br>PHONE:<br>FAX:                                                                                                | Mike<br>Owner<br>69 W Washington, Chica<br>(312) 603-1670<br>(312) 603-9433                           | go, IL 60602                                                                |
|                                                                                   |                                                                                                    | PRINT NAME:<br>PRINT TITLE:<br>ADDRESS:<br>PHONE:<br>FAX:<br>EMAIL:                                                                                      | Mike<br>Owner<br>69 W Washington, Chica<br>(312) 603-1670<br>(312) 603-9433<br>michael.sterr@cookzoum | go, IL 60602<br>tylLgov                                                     |
| STATE OF ILLINOIS                                                                 | COUNTY OF                                                                                                    | PRINT TATLE:<br>ADDRESS:<br>PHONE:<br>FAX:<br>EMAIL:                                                                                                    | Mike<br>Owner<br>69 W Washington, Chica<br>(312) 603-1670<br>(312) 603-9433<br>michael.sterr@cookcoum | go, IL 60602<br>tylLgov                                                     |
| STATE OF ILLINOIS<br>In witness whereof, I here                                   | COUNTY OF                                                                                                    | PRINT TITLE:<br>ADDRESS:<br>PHONE:<br>FAX:<br>EMAIL:                                                                                                    | Mike<br>Owner<br>69 W Washington, Chica<br>(312) 603-1670<br>(312) 603-9433<br>michael.sterr@cookcoun | go, IL 60602<br>tylLgov                                                     |
| STATE OF ILLINOIS<br>In witness whereof, I here<br>Subscribed and sworn bel       | COUNTY OF                                                                                                    | PRINT TITLE:<br>ADDRESS:<br>PHONE:<br>FAX:<br>EMAIL:<br>seal.                                                                                            | Mike<br>Owner<br>69 W Washington, Chica<br>(312) 603-1670<br>(312) 603-9433<br>nichael.sterr@cookcoun | до, П. 60602<br>tyli.gov                                                    |
| STATE OF ELLINOIS<br>In witness whereof, I here<br>Subscribed and sworn bet<br>by | COUNTY OF                                                                                                    | PRINT TITLE:<br>ADDRESS:<br>PHONE:<br>FAX:<br>EMAIL:<br>seal.                                                                                            | Mike<br>Owner<br>69 W Washington, Chica<br>(312) 603-1670<br>(312) 603-9433<br>michael.sterr@cookcoum | до, П. 60602<br>tyli.gov                                                    |
| STATE OF ILLINOIS<br>In witness whereof, I here<br>Subscribed and sworn bet<br>by | COUNTY OF                                                                                                    | PRINT TITLE:<br>ADDRESS:<br>PHONE:<br>FAX:<br>EMAIL:<br>                                                                                                 | Mike<br>Owner<br>69 W Washington, Chica<br>(312) 603-1670<br>(312) 603-9433<br>michael.sterr@cookcoun | gn, IL 60602<br>tylLgov                                                     |
| STATE OF ILLINOIS<br>In witness whereof, I here<br>Subscribed and sworn bet<br>by | COUNTY OF                                                                                                    | PRINT TITLE:<br>ADDRESS:<br>PHONE:<br>FAX:<br>EMAIL:<br>seal.                                                                                            | Mike<br>Owner<br>69 W Washington, Chica<br>(312) 603-1670<br>(312) 603-9433<br>michael.sterr@cookzoum | до, IL 60602<br>/уЩдоч                                                      |

Once the site has a green check in the active column the site is approved and the applicant can submit Limit Annual permits for the approved location.

|                                       | That Permits                                                                                                    |                                                                                                    |                                                                                                    |                                                                                                    |
|---------------------------------------|----------------------------------------------------------------------------------------------------|----------------------------------------------------------------------------------------------------|----------------------------------------------------------------------------------------------------|----------------------------------------------------------------------------------------------------|
| Business Locations                    |                                                                                                    | н                                                                                                    | aul Permits : My Reports : I                                                                                                    | Business Locatio                                                                                                    |
| All your Business Locations stored in | our system.                                                                                                    |                                                                                                    |                                                                                                    |                                                                                                    |
| LOCATION ADDRESS                      | CC HIGHWAY WITHIN 1 MILE                                                                                                    | ACTIVE                                                                                                    | REGISTRATION DATE                                                                                                    | LAST UPDAT                                                                                                    |
| 69 West Washington, Chicago IL, 60602 | COTTAGE GROVE AVE                                                                                                    | *                                                                                                    | 3/10/2015                                                                                                    | 3/10/2015                                                                                                    |
| 118 N Clark St, Chicago IL, 60423     | 103RD ST                                                                                                    | *                                                                                                    | 3/10/2015                                                                                                    | 3/10/2015                                                                                                    |
| 555 Sauk Trail, Park Forest/IL, 60602 | SAUK TRL                                                                                                    | *                                                                                                    | 8/21/2017                                                                                                    | 8/21/2017                                                                                                    |
|                                       |                                                                                                    |                                                                                                    |                                                                                                    |                                                                                                    |
|                                       |                                                                                                    |                                                                                                    |                                                                                                    |                                                                                                    |
|                                       | Business Locations<br>All your Business Locations stored in<br>LOCATION ADDRESS<br>69 West Washington, Chicago IL, 60602<br>118 N Clark St, Chicago IL, 60423<br>555 Sauk Trail, Park Forest/IL, 60602 | Haul Permits Business Locations All your Business Locations stored in our system. <u>Location Address</u> <u>Contract Contract Stored</u> 69 West Washington, Chicago IL, 60602 <u>COTTAGE GROVE AVE</u> 118 N Clark St, Chicago IL, 60602 <u>SAUK Trail, Park Forest/IL, 60602</u> <u>SAUK Trail</u> | Haul Permits<br>Business Locations<br>All your Business Locations stored in our system.<br><u> In CATION ADDRESS</u> <u> CC HIGHWAY WITHIN I MILE</u> <u> ACTIVE</u><br>59 West Washington, Chicago IL, 60602 <u> COTTAGE</u> GROVE AVE <u> S55 Sauk Trail, Park Forest/IL, 60602 <u> SAUK TRL </u> </u> | Haul Permits         Haul Permits : My Reports : I         Business Locations         All your Business Locations stored in our system.         Ínocation adorests         CC HIGHWAY WITHIN 1 MILE         ACTIVE REGISTRATION DATE         69 West Washington, Chicago IL, 60602       COTTAGE GROVE AVE       3/10/2015         118 N Clark St, Chicago IL, 60602       SAUK TRL       3/21/2017         Stauk Trail, Park Forest/IL, 60602 |

End Haul Permits Online System -New Limited Annual Permit /Business Location Approval

### Haul Permits Online System -New Limited Annual Permit /Application Fee

Click New Limited Annual Permit on left side of the page.

Note, a warning states there are insufficient funds for application fee. The applicant is required to pay and application fee to submit the Haul Permit. The applicant does not need to pay an application fee to check the cost of a permit.

Click on link <u>https://paymentsolutions.lexisnexis.com/il/co/cook/revenue/highway</u> at the top of the New Haul Permit page above the warning to make an application fee payment.

| Cook Coo                                               | Welcome michael.sterr@cookcountyll.gov   Logout  <br>Highway Department Online<br>Haul Permits                                                                                                    |
|--------------------------------------------------------|----------------------------------------------------------------------------------------------------|
| My Account                                             | New Limited Annual Permit New Limited Annual Permit                                                                                                    |
| Permits<br>New Haul Permit                             | Fill out the form below and click the <b>Review</b> button to check your application form before submitting.<br>You can always go back and <b>Edit Form</b> before final <b>Submit</b> .                                                                                       |
| New Limited Annual Permit<br>Options                   | If you can't select any <b>Business Location</b> from the drop-down list, that means that you either didn't register any location yet or your location haven't been entered into the system yet.                                                                               |
| Add Business Location<br>Equipment Maintenance         | Select your saved <b>Equipment</b> from the drop-down list, or enter new one that will be used for this permit.<br>If you want to save changes to existing equipment or store your new equipment entered on this form, please<br>select the <b>Save my Equipment</b> checkbox. |
| Account Settings<br>Change Username                    | Refer to Permits Online Payment at <u>https://paymentsolutions.lexisnexis.com/il/co/cook/revenue/highway</u><br>(select Highway Hauling-Application Fee)                                                                                                    |
| Change Password<br>My Reports<br>Status (last 15 days) | WARNING!!!! PERMIT CANNOT BE SUBMITTED - Record indicates insufficient application fee, select link above and pay<br>application fee before continuing.                                                                                                    |

### Click the first button Highway Hauling-Application Fee

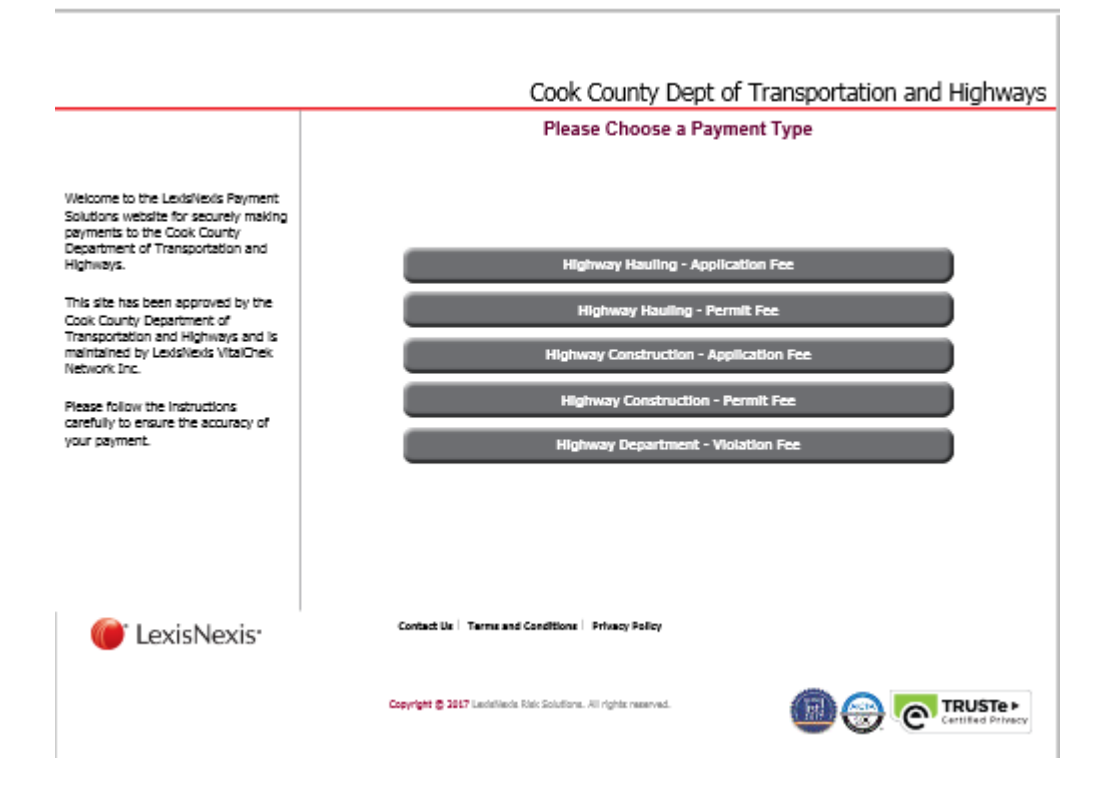

When the fee is paid Cook County Permits Staff will enter the information into the program and the warning will go away on the applicants New Limited Annual Permit screen. Each application fee is \$10. An applicant can put money in their account for future Haul Permits. The application fee money is shown in the Permit Information section of the New Limited Annual Permit.

| PERMIT INFORMATION                                                                |                |       |             |  |         |  |  |  |  |
|-----------------------------------------------------------------------------------|----------------|-------|-------------|--|---------|--|--|--|--|
| TYPE OF PERMIT: Limited Annual RECEIPT NO.: <                                     |                |       |             |  |         |  |  |  |  |
| EFFECTIVE DATE: 9/14/2017 - 12/31/2017                                            |                |       |             |  |         |  |  |  |  |
| RECEIPT NO DATE DATD AMOUNT DATD ADDITICATION FEE METHOD OF DAYMENT AVAILABLE FEE |                |       |             |  |         |  |  |  |  |
| 1111111 9/14/20                                                                   | 17 \$50.00 \$1 | 10.00 | Credit Card |  | \$40.00 |  |  |  |  |

End Haul Permits Online System -New Limited Annual Permit /Application Fee

# Haul Permits Online System -New Limited Annual Permit /Select Approved Cook County Road for the Business Location

Click on Dropdown to select business location and approved Cook County Highway.

| SELECTED BUSINESS LOCATION AND COOK COUNTY HIGHWAYS                                                                                                    |                                                                                                    |                                                                                                    |                                                                                                    |  |  |  |  |  |  |
|----------------------------------------------------------------------------------------------------|----------------------------------------------------------------------------------------------------|----------------------------------------------------------------------------------------------------|----------------------------------------------------------------------------------------------------|--|--|--|--|--|--|
| BUSINESS LOCATION:       555 Sauk Trail, Park Forest IL, 60602 V         ENDING POINT:       Ending Point must be (2) two miles or less from the business location |                                                                                                    |                                                                                                    |                                                                                                    |  |  |  |  |  |  |
| COUNT                                                                                                    | COUNTY HIGHWAY*                                                                                                    |                                                                                                    |                                                                                                    |  |  |  |  |  |  |
| SAUK TRL                                                                                                    | SAUK TRL                                                                                                    |                                                                                                    |                                                                                                    |  |  |  |  |  |  |
| Add Row                                                                                                    |                                                                                                    |                                                                                                    | ]                                                                                                    |  |  |  |  |  |  |
| * Only the approved Cook Coun<br>If there are multiple business loc<br>approved for the specific busines<br>will violate the terms of the limit                    | ty Roads listed in the "Business Location<br>ations a limited continuous permit will<br>is location can be selected. Any roads s<br>ed continuous permit and the permit wi | ns" section can be selv<br>be required per locatio<br>elected that are not ap<br>Il be considered invali | ected for the limited continuous permit.<br>on per truck and only the roads that are<br>pproved for the specific business location<br>d. |  |  |  |  |  |  |
| * Pefer to County System Poute                                                                                                    | ment at https://mens.cookeountvil.co                                                                                                    | w/Num Averia die tiere /                                                                                 |                                                                                                    |  |  |  |  |  |  |

End Haul Permits Online System -New Limited Annual Permit /Select Approved Cook County Road for the Business Location

### Haul Permits Online System -New Limited Annual Permit /Permit Information

The Effective Date defaults to the todays date. Modify the start date as needed.

Limited Annual Permits are good from 01/01/year to 12/31/year. The permit will be issued with matching the company's insurance expiration date. Once the insurance is updated the permit will be extended to the end of the year.

Select the Receipt dropdown to select the application payment.

| PERMIT INFORMATION             |         |     |         |           |         |       |            |            |         |         |         |        |
|--------------------------------|---------|-----|---------|-----------|---------|-------|------------|------------|---------|---------|---------|--------|
| TYPE OF PERMIT: Limited Annual |         |     |         |           |         | RE    | CEIPT NO.: | :          | 1111111 | Y       |         |        |
| EFFECTIVE DATE: 9/14/2017 - 1  |         |     |         | 2/31/2017 |         |       |            |            |         |         |         |        |
| RECEIPT NO                     | DATE P  | AID | AMOU    | NT PAID   | APPLIC  | ATION | FEE        | METHOD     | OF      | PAYMENT | AVAILAB | LE FEE |
| 1111111                        | 9/14/20 | 17  | \$50.00 |           | \$10.00 |       |            | Credit Car | d       |         | \$40.00 |        |
| -                              |         |     |         |           |         |       |            |            |         |         | -       |        |

End Haul Permits Online System -New Limited Annual Permit /Permit Information

### Haul Permits Online System -New Limited Annual Permit /Equipment

Fill out equipment information.

### Note, if weight is legal or less than legal axle weights will also be required.

If the equipment does not change the information can be saved for future permits. On future permits the applicant can select company equipment from dropdown.

| EQUIPMENT                               |                       |                       |                                    |                 |  |  |  |  |
|-----------------------------------------|-----------------------|-----------------------|------------------------------------|-----------------|--|--|--|--|
| SAVED EQUIPME                           | NT: Mikes Truck (mike | esway)                |                                    |                 |  |  |  |  |
| EQUIPMENT N                             | AME: Mikes True       | *                     |                                    |                 |  |  |  |  |
| UNIT LICENS                             | SE: mikesway          |                       |                                    |                 |  |  |  |  |
| METHOD OF MOVEMENT: OWN POWER           |                       |                       |                                    |                 |  |  |  |  |
| WEIGHT/LENGTH/HEIGHT/AXLE INFORMATION   |                       |                       |                                    |                 |  |  |  |  |
| Weight:<br>180000                       | Length:<br>75 FT 6 IN | Height:<br>12 FT 3 IN | Width:<br>12 FT 4 IN               | No. Axles:<br>8 |  |  |  |  |
| ⊔ Legal Length<br>Has to be<br>≤160,000 | L Legal Length        | 🗆 Legal Height        | ∐Legal Width<br>Has to be<br>≤14ft |                 |  |  |  |  |

End Haul Permits Online System -New Limited Annual Permit /Equipment

### Haul Permits Online System -New Limited Annual Permit /Confirmation

Fill in the confirmation information and check the boxes. Check the save my equipment box to save the equipment information for future permits (optional). Click the Review button to review the permit.

| CON | FIRMATION                                                                                                    |                                                                                                    |  |  |  |  |  |  |  |  |  |
|-----|----------------------------------------------------------------------------------------------------|----------------------------------------------------------------------------------------------------|--|--|--|--|--|--|--|--|--|
|     | TERMS AND AGREEMENTS                                                                                                    |                                                                                                    |  |  |  |  |  |  |  |  |  |
| V   | I HAVE READ THE LATEST ORDINANCE "PROCEDURE<br>REQUIRED BY OVERWEIGHT AND OVERSIZED VEHIC<br>COUNTY OF COOK, ILLINOIS AND I HEREBY AGREE                                                                                                    | S AND FEES FOR HIGHWAY HAUL PERMITS<br>CLES USING COUNTY HIGHWAYS" OF THE<br>TO ABIDE BY THE RULES. |  |  |  |  |  |  |  |  |  |
|     | I REALIZE THAT THE DEPARTMENT OF TRANSPORTA<br>THE INFORMATION THAT I HAVE PROVIDED IN THE<br>HIGHWAY HAUL PERMIT.                                                                                                    | TION AND HIGHWAYS IS RELYING ON<br>APPLICATION IN THE ISSUANCE OF THE                               |  |  |  |  |  |  |  |  |  |
|     | THE HAUL PERMIT ISSUED PURSUANT TO THE APPLICATION SHALL NOT BE CONSTRUED TO<br>PERMIT HAULING UPON OR WITHIN THE SAID RIGHT OF WAY OR USE THEREOF IN VIOLATION<br>OF ANY PROVISIONS OF ANY ORDINANCE OF COOK COUNTY OR TO EXCUSE THE OWNER OR THE<br>OWNER'S SUCCESSORS AND ASSIGNS FROM COMPLYING THEREWITH." |                                                                                                    |  |  |  |  |  |  |  |  |  |
| V   | I fully acknowledge that the information contained i<br>of my knowledge.                                                                                                    | n this permit is true and accurate to the best                                                      |  |  |  |  |  |  |  |  |  |
| PR  | SIDENT/AUTHORIZED PERSON OF THE COMPANY:                                                                                                    | Mike Sterr                                                                                          |  |  |  |  |  |  |  |  |  |
|     | TITLE:                                                                                                    | Owner ×                                                                                             |  |  |  |  |  |  |  |  |  |
|     | DATE:                                                                                                    | Thursday, September 14, 2017                                                                        |  |  |  |  |  |  |  |  |  |

If all the information is completed properly, the bottom box "Estimated Permit Status and Fee" will show the Permit Status Valid and give and Estimated Fee for the haul. Click the Edit button to go back and edit the permit or the Submit Button to submit the permit

When the permit is submitted the program will automatically take you to the Status (last 15 Days) page.

|   | ESTIMATED PERM                   | IT STATUS AND FEE               |                  |
|---|----------------------------------|---------------------------------|------------------|
|   | PERMIT STATUS:<br>ESTIMATED FEE: | <b>VALID</b><br>\$500.00        |                  |
| , | Your equipment inforr            | nation WILL <u>NOT</u> BE saved | Edit Form Submit |

End Haul Permits Online System -New Limited Annual Permit /Confirmation

## Haul Permits Online System -New Limited Annual Permit /Status (last 15 Days) Permit Fee

After the Submit button is clicked the program will open the My Reports/Status (last 15 Days) page.

Note, at this point no changes can be made by the applicant. If a change is needed beyond this point call the Permits Office 312-603-1670.

| Cook County                                                              |                                                                     |                                                                              | <b>High</b><br>Haul P                                                               | way D                                                    | eparti                                                                 | weicome<br>ment O                                                | michael.sterr@o                                            | cookcountyil.gov                   | Logout                 |                 |
|--------------------------------------------------------------------------|---------------------------------------------------------------------|------------------------------------------------------------------------------|-------------------------------------------------------------------------------------|----------------------------------------------------------|------------------------------------------------------------------------|------------------------------------------------------------------|------------------------------------------------------------|------------------------------------|------------------------|-----------------|
| My Account                                                               | Status (                                                            | (last 15 d                                                                   | ays)                                                                                |                                                          |                                                                        |                                                                  | Haul Perm                                                  | lts : My Report                    | s : Status (last       | 15 days)        |
| Permits New Haul Permit New Limited Annual Permit Options                | Detailed ir<br>Click on th<br>Click on th<br>Do not pa<br>under the | nformation al<br>ne PERMIT N<br>ne PERMIT FE<br>y for permit<br>permit fee o | Dout any permi<br>JMBER to view<br>E amount (if a<br>until fee notif<br>column.!!!! | it applied<br>permit (<br>vailable)<br><b>fication i</b> | d for within t<br>detailed infor<br>) to downloa<br><b>s sent. The</b> | he last 15<br>rmation (in<br>d Haul Perr<br><b>fee notific</b> a | days.<br>new window)<br>nit Fee Notific<br>ation is locate | ),<br>ation (PDF),<br>ad in Status | Last 15 Day            | /s page         |
| Add Business Location<br>Equipment Maintenance<br>Account Settings       | *Effective Date<br>* Refer to Peri<br>(select Highw                 | e may be changed<br>nits Online Paym<br>ay Hauling - Perr                    | l by our department<br>ent at <u>https://payme</u><br>nlt Fee)                      | to actual Pa<br>ntsolutions.                             | ayment Date<br>lexisnexis.com/ll/                                      | co/cook/revent                                                   | ue/highway                                                 |                                    |                        |                 |
| Change Osemame<br>Change Password<br>My Reports<br>Status (last 15 days) | DATE<br>9/14/2017<br>9/14/2017                                      | <u>РЕКМІТ №.</u><br>017908-Н<br>017907-Н                                     | TYPE<br>Limited Annual<br>Single                                                    | VALID                                                    | 9/14/2017<br>9/14/2017                                                 | EXPIRES<br>9/26/2017                                             | PERMIT FEE<br>\$155.00                                     |                                    | DATE PAID<br>9/14/2017 | ISSUED<br>Print |

To review the permit submittal report click on the permit number on the My Reports/Status (last 15 Days) page. To review the pdf click the Download PDF button.

|                                               | County                                | 7                        | Hig<br><sub>Haul</sub> | hwa<br>Perm            | ay Depart                                         | Welcome michael<br>ment Online                               | sterr@cookcountyll.gov |
|-----------------------------------------------|---------------------------------------|--------------------------|------------------------|------------------------|---------------------------------------------------|--------------------------------------------------------------|------------------------|
| etailed information at<br>lick on the DOWNLOA | out the selected<br>D PDF to get a co | permit.<br>py of this re | port in a PDF format.  |                        |                                                   |                                                              | Close Window           |
|                                               | -                                     |                          | Download PDF           |                        |                                                   |                                                              |                        |
| GENERAL INFO                                  | RMATION                               |                          |                        |                        |                                                   |                                                              |                        |
| PERMIT NO.:                                   | 017908-H                              |                          | APPLICATION DAT        | E:                     | 9/14/2017                                         |                                                              |                        |
| ACCOUNT NO.:                                  | 000972                                |                          | VALID:                 |                        | YES - NOT REVIE                                   | WED YET                                                      |                        |
| ISSUED TO:                                    | Cook County Mi                        | ke                       | ESTIMATED FEE:         |                        | \$500.00                                          |                                                              |                        |
| CONTACT NAME:                                 | Mike<br>(212) 602 167                 |                          | DAVMENT DATE.          |                        |                                                   |                                                              |                        |
| PHONE:                                        | (312) 603-1670                        |                          | PAYMENT DATE:          |                        |                                                   |                                                              |                        |
| FAX:                                          | (312) 603-9433                        | •                        |                        | ):                     | CREDIT CARD                                       |                                                              |                        |
| EQUIPMENT:                                    | Mikes Truck                           |                          | AMOUNT PAID:           |                        | 00/14/2017                                        |                                                              |                        |
| DEPMIT TYPE.                                  | mikesway                              |                          |                        | :<br>                  | 12/21/2017                                        |                                                              |                        |
| PERMIT TIPE:                                  | Linited Annual                        |                          | EXPIRATION DATE        |                        | 12/31/201/                                        |                                                              |                        |
| WEIGHT/LENGT                                  | TH/HEIGHT/A                           | XLE INFO                 | RMATION                |                        |                                                   |                                                              |                        |
| GROSS WEIGH                                   | T LEN                                 | GTH                      | HEIGHT                 |                        | WIDTH                                             | NO. AXLES                                                    |                        |
| 160,000                                       | 75F                                   | 6IN                      | 12FT 3IN               |                        | 12FT 4IN                                          | 6                                                            |                        |
|                                               |                                       |                          |                        |                        | 'e                                                |                                                              |                        |
| BUSINESS I                                    | OCATION                               |                          | COUNTY HIGHWAY         |                        | FND                                               | ING POINT                                                    |                        |
| 555 Sauk Trail, Park                          | Forest IL, 60602                      | SAUK TRL                 |                        |                        | Maximum (2) mile                                  | s from business location                                     |                        |
| NOTES                                         |                                       |                          |                        |                        |                                                   |                                                              |                        |
| Copyright © 2008 - 2017 Co                    | ook County Governmen                  | . All Rights Rese        | rved. H<br>P           | lighway D<br>hone: 312 | epartment - Permits Off<br>2.603.1670   email: HV | ce   Privacy Policy   Terms &<br>VY.Permits@cookcountyil.gov | Conditions             |

The permit submittal report can be generated by clicking on the permit number.

| Permit Details Report                                                                             |                                                                                                    | 0                                                                     | 1                  |
|---------------------------------------------------------------------------------------------------|----------------------------------------------------------------------------------------------------|-----------------------------------------------------------------------|--------------------|
| Cook County<br>George W. D<br>69 V<br>9 V<br>9 V<br>9 V<br>9 V<br>9 V<br>9 V<br>9 V<br>9 V<br>9 V | Highway Department 1<br>umne Cook County Of<br>V. Washington, 23rd F<br>Chicago, Illinois 60602<br>2) 603-1670 Fax: (312<br>Is Annual Haul P | Permit Office<br>fice Building<br>loor<br>603-0943<br>ermit Informati | on                 |
| GENERAL INFORMATION                                                                               | ୍                                                                                                    | Y                                                                     |                    |
| PERMIT NO.: 017908-H                                                                              | APPLT                                                                                                    | CATION DATE: 09/                                                      | 14/2017            |
| ACCOUNT NO.: 000972                                                                               |                                                                                                    | VALID: YES                                                            | - NOT REVIEWED YET |
| ISSUED TO: Cook County Mike                                                                       | - (L - ) / ES                                                                                                    | TIMATED FEE: \$50                                                     | 0.00               |
| CONTACT: Mike                                                                                     | ăM –                                                                                                    |                                                                       |                    |
| PHONE: (312) 603-1670                                                                             | 9)/ P                                                                                                    | YMENT DATE:                                                           |                    |
| FAX: (312) 603-9433                                                                               |                                                                                                    | IENT METHOD: CR                                                       | EDIT CARD          |
| EQUIPMENT: Mikes Truck                                                                            | J .                                                                                                    | MOUNT PAID:                                                           |                    |
| UNIT LICENSE: mikesway                                                                            | EFF                                                                                                    | ECTIVE DATE: 09/                                                      | 14/2017            |
| PERMIT TYPE: Umited Annual                                                                        | EXPI                                                                                                    | RATION DATE: 12/                                                      | 31/2017            |
| WEIGHT/LENGTH/HEIGHT/AXLE INFO                                                                    | RMATION                                                                                                    |                                                                       |                    |
| GROSS WEIGHT LENGTH                                                                               | HEIGHT                                                                                                    | WIDTH                                                                 | NO AXLES           |
| 160000 75FT 6IN                                                                                   | 12FT 3IN                                                                                                    | 12FT 4IN                                                              | 6                  |
| SELECTED BUSINESS LOCATIONS A                                                                     | ND COOK COUNTY                                                                                                    | HIGHWAYS                                                              |                    |
| Ending Point must be (2) two miles or les                                                         | s from the business loca                                                                                                    | stion.                                                                |                    |
| BUSINESS LOCATION                                                                                 |                                                                                                    | COUNTY HIGH                                                           | NAY                |
| 555 Sauk Trail, Park Forest IL, 60602                                                             | SAUK TRL                                                                                                    |                                                                       |                    |
| NOTES                                                                                             |                                                                                                    |                                                                       |                    |
|                                                                                                   |                                                                                                    |                                                                       |                    |
|                                                                                                   |                                                                                                    |                                                                       |                    |

9/14/2017 11:30:08 PM

Permit #017908-H

Note, before the applicant can move to the next step Cook County will check the submittal and send the Permit Fee.

When the permit fee is listed for payment in the My Reports/Status (last 15 Days) or History page. The applicant can make payment for the permit.

| Cook County                                                                                                    |                                                                                                    |                                                                                                    |                                                                                                    | <b>High</b><br>Haul F                                                                                                 | <b>way E</b><br>Permits                                                                                                    | )epartı                                                                                                    | weicome<br>nent O                                                                                                    | michaelsterr@<br>nline                                                      | cookcountyil.gov                                          | Logout                                 |
|----------------------------------------------------------------------------------------------------|----------------------------------------------------------------------------------------------------|----------------------------------------------------------------------------------------------------|----------------------------------------------------------------------------------------------------|----------------------------------------------------------------------------------------------------|----------------------------------------------------------------------------------------------------|----------------------------------------------------------------------------------------------------|----------------------------------------------------------------------------------------------------|-----------------------------------------------------------------------------|-----------------------------------------------------------|----------------------------------------|
| My Account<br>Messages (2/94)<br>Permits<br>New Haul Permit<br>New Limited Annual Permit<br>Options<br>Add Business Location<br>Equipment Maintenance<br>Account Settings<br>Change Username<br>Change Desmond<br>My Reports<br>Status (last 15 days)<br>History | Status (<br>Detailed in<br>Click on th<br>On the<br>Click on th<br>Do not pa<br>under the<br>*Effective Date<br>* Refer to Perf<br>(select Highw<br>DATE<br>9/14/2017<br>9/14/2017 | (last 15 d<br>nformation a<br>ne PERMIT N<br>re PERMIT N<br>permit fee<br>e may be change<br>nits Online Paym<br>ray Hauling - Per<br>PERMIT No.<br>017908-H<br>017902-H | ays)<br>bout any perm<br>UMBER to view<br>EE amount (if a<br>until fee noti<br>column.!!!!<br>d by our departmen<br>ent at <u>https://payms</u><br>mit Fee)<br><b>TYPE</b><br>Limited Annual<br>Single | nit applier<br>v permit<br>available<br><b>fication</b><br>t to actual P<br>entsolutions.<br><u>VALID</u><br><u>V</u> | d for within<br>detailed info<br>) to downloa<br>is sent. The<br>ayment Date<br>lexisnexis.com/I<br>EEEECIIVE<br>9/14/2017<br>9/14/2017 | the last 15 o<br>ormation (in<br>ad Haul Perr<br><b>fee notifica</b><br>(coloook/revenu<br>EXPIRES<br>12/31/2017<br>9/26/2017 | Haul Perm<br>days.<br>new window)<br>nit Fee Notific<br>tion is locate<br>ethighway<br>PERMIT FEE<br>\$500.00<br>\$155.00 | its : My Report<br>,<br>ation (PDF)<br>ed in Status<br><u>REVIEWED</u><br>& | s : Status (last<br>Last 15 Day<br>DATE PAID<br>9/14/2017 | 15 days)<br>/5 page<br>ISSUED<br>Print |
| Permits<br>Business Locations<br>Equipment                                                                                                    |                                                                                                    |                                                                                                    |                                                                                                    |                                                                                                    |                                                                                                    |                                                                                                    |                                                                                                    |                                                                             |                                                           |                                        |

Copyright © 2008 - 2017 Cook County Government. All Rights Reserved.

Highway Department - Permits Office | Privacy Policy | Terms & Conditions | phone: 312.603.1670 | email: HWY.Permits@cookcountyll.gov The fee notification report can be generated by clicking on the dollar amount.

| Limited Continuous Annual Haul Permit Fee Notification         DATE: 0914/2017         CONTACT: Milze         CONTACT: Milze         PHONE: (312) 803-3670         ACCOUNT NO: 000972         FAX: (312) 803-3670         ACCOUNT NO: 000972         FAX: (312) 803-3670         PHONE: (312) 803-3670         ACCOUNT NO: 000972         FAX: (312) 803-3670         ACCOUNT NO: 000972         FAX: (312) 803-3670         PHONE: (312) 803-3670         ACCOUNT NO: 000972         FAX: (312) 803-3633         PHONE: (312) 803-3633         PHONE: (312) 803-3633         PHONE: (312) 803-3633         PHONE: (312) 803-3633         PHONE: (312) 803-3633         PHONE: (312) 803-3633         PHONE: (312) 803-3633         PHONE: (312) 803-363         PHONE: (312) 803-363         PHONE: (312) 803-363         PHONE: (312) 803-363         PHONE: (312) 803-363         PHONE: (317) 903-41                                                                                                    |
|----------------------------------------------------------------------------------------------------|
| DATE: 09/14/2017       CONTACT: Milz         COMPANY NAME: Cool: County Milz:       PHONE: (312) 603-9433         ACCOUNT NO: 000972       FAX: (312) 603-9433         INSURANCE EXP: 07/13/2015       EQUIPMENT: Milz: Track         BUSINESS LOC: 555 Sauk Trail, Park Forest II, 60602       COUNT HWY(5): SAUK TRL         LICENSE PLATE NO. AND STATE (IDT) REGISTRATION: milcentary       MIDTH NO AXLES         GROSS WEIGHT       LENGTH       HEIGHT         160000       75 FT 6 IN       12 FT 3 IN       12 FT 4 IN         The Cook County Highway Permit Office has received your hall permit application. Your application has been reviewed and approved. A hanl permit will be istuded and fixed to you once payment is received.         PERMIT NO: 017908-H       PERMIT FEE AMOUNT: \$200.00       ALLOCATION CODE: 4414                                                                                                    |
| COMPANY NAME:     Cook County Mike     PHONE: (312) 603-1670       ACCOUNT NO.:     000972     FAX: (312) 603-9433       INSURANCE EXP.     07/13/2018     EQUIPMENT:       BUSINESS LOC:     555 Sauk: Trail, Park Forest IL, 60602     EQUIPMENT:       COUNT HWY(5):     SAUK TRL     ELICENSE PLATE NO. AND STATE (IDT) REGISTRATION:     mikernay       GROSS WEIGHT     LENGTH     HEIGHT     WIDTH     NO AXLES       160000     75 FT 6 IN     12 FT 3 IN     12 FT 4 IN     6       The Cock County Highway Permit Office has received your hand permit application. Your application has been reviewed and approved. A hand permit will be istrated and faxed to you once payment is received.     PERMIT NO: 017908-H     PERMIT FEE AMOUNT: \$200.00                                                                                                    |
| ACCOUNT NO: 000972 FAX: (312) 603-9433<br>INSURANCE EXP: 07/13/2018 EQUIPMENT: Miler, Track<br>BUSINESS LOC: 555 Sauk Trail, Park Forest IL, 60602<br>COUNTY HWY(S): SAUK TRL<br>LICENSE PLATE NO. AND STATE (IDT) REGISTRATION: milernery<br>GROSS WEIGHT LENGTH HEIGHT WIDTH NO AXLES<br>160000 75FT 6 DN 12 FT 3 DN 12 FT 4 DN 6<br>The Cook County Highway Permit Office has received your hall permit application. Your application has<br>been reviewed and approved. A hanl permit will be issued and faxed to you once payment is received.<br>PERMIT NO: 017908-H PERMIT FEE AMOUNT: \$200.00 ALLOCATION CODE: 4414                                                                                                    |
| INSURANCE EXP: 07/13/2018     EQUIPMENT: Mile: Trick       BUSINESS LOC: 555 Sauk Trail, Park Forest IL, 60602     COUNTY HWY(S): SAUK TRL       LICENSE PLATE NO. AND STATE (IDT) REGISTRATION: mile::may     MIDTH       GROSS WEIGHT     LENGTH       HEIGHT     VIDTH       160000     75 FT 6 IN       12 FT 3 IN     12 FT 4 IN       6   The Cook County Highway Permit Office has received your hind permit application. Your application has been reviewed and approved. A hanl permit will be issued and faxed to you once payment is received.       PERMIT NO: 017908-H     PERMIT FEE AMOUNT: \$200.00                                                                                                    |
| BUSINESS LOC: 555 Sauk Trail, Park Forest IL, 60602         COUNTY HWY(S): SAUK TRL         LICENSE PLATE NO. AND STATE (IDT) REGISTRATION: mikeneay;         GROSS WEIGHT       LENGTH         HEIGHT       WIDTH         NO AXLES         160000       75 FT 6 IN         12 FT 3 IN       12 FT 4 IN         6         The Cook County Highway Permit Office has received your hind permit application. Your application has been reviewed and approved. A hand permit will be issued and faxed to you once payment is received.         PERMIT NO: 017908-H       PERMIT FEE AMOUNT: \$200.00                                                                                                    |
| COUNTY HWY(5): SAUK TEL         LICENSE PLATE NO. AND STATE (IDT) REGISTRATION: mikemany         GROSS WEIGHT       LENGTH       HEIGHT       WIDTH       NO AXLES         160000       75 FT 6 IN       12 FT 3 IN       12 FT 4 IN       6         The Cook County Highway Permit Office has received your hall permit application. Your application has been reviewed and approved. A hanl permit will be issued and faxed to you once payment is received.         PERMIT NO: 017908-H       PERMIT FEE AMOUNT: \$200.00       ALLOCATION CODE: 4414                                                                                                    |
| GROSS WEIGHT         LENGTH         HEIGHT         WIDTH         NO AXLES           160000         75 FT 6 IN         12 FT 3 IN         12 FT 4 IN         6           The Cock County Highway Permit Office has received your hand permit application. Your application has been reviewed and approved. A hand permit will be instead and faxed to you once payment is received.           PERMIT NO: 017908-H         PERMIT FEE AMOUNT: \$200.00         ALLOCATION CODE: 4414                                                                                                    |
| Oncos which is the other interval         Interval         Interval         NO KALLS           160000         75 FT 6 IN         12 FT 3 IN         12 FT 4 IN         6           The Cock County Highway Permit Office has received your hand permit application. Your application has been reviewed and approved. A hand permit will be intered and faxed to you once payment is received.         PERMIT NO: 017908-H         PERMIT FEE AMOUNT: \$200.00         ALLOCATION CODE:: 4414                                                                                                    |
| The Cock County Highway Permit Office has received your hall permit application. Your application has been reviewed and approved. A hall permit will be issued and faxed to you once payment is received.           PERMIT NO: 017908-H         PERMIT FEE AMOUNT: \$200.00         ALLOCATION CODE:: 4414                                                                                                    |
| The Cook County Highway Permit Office has received your hall permit application. Your application has<br>been reviewed and approved. A hanl permit will be intred and faxed to you once payment is received.<br>PERMIT NO: <u>017908-H</u> PERMIT FEE AMOUNT: <u>\$200,00</u> ALLOCATION CODE: <u>4414</u>                                                                                                    |
| PERMIT NO: 017908-H PERMIT FEE AMOUNT: \$200.00 ALLOCATION CODE: 4414                                                                                                    |
| PERMIT NO.: 017908-H PERMIT FEE AMOUNT: \$500.00 ALLOCATION CODE:: 4414                                                                                                    |
| 73 \1//                                                                                                    |
| 1 < 11                                                                                                    |
| **Permits will not be issued until payment is received.**                                                                                                    |
| I. Choose (a, b or c) as method of payment. (No Refunds)                                                                                                    |
| <ul> <li>Cooles (q, b or c) to include of payment: (vol remnine)</li> <li>BY PHONE OR ONLINE - CREDIT CARD **NOTE CHANGES BEGINNING JUNE 22ND Call Leriz/Veria at (888) 497-8701 or pay online at wrar cookrountyil povilighway The Cook County Department of Transportation and Highways Provider ID* is \$9972. Provide Permit #, Compisity Name, Account #, Equipment, County Highway(s), Permit Fee, and Credit Card Information.</li> <li>Note: An additional 21396 will be assessed for all credit card payment. Payment Couffrmation will be immediately forwarded to the CCDOTH Permit Office.</li> <li>IN PERSON - CASH, CERTIFIED CHECK, or CASHIER'S CHECK Present Bayment and h copy of this Haul Permit Fee Notification Form to: Cook County Department of Revenue 118 N. Chark Street, Room 1160 Chicago, LI 60602 (312) 603-6870 Mally check payable to the Cook County Collector. Payment confirmation will be inserted to the applicant by the Dept. of Revenue. Present Payment and a copy of this Haul Permit Fee Notification Form to: Cook County Department of Revenue 118 N. Cherk Street, Room 1160 Chicago, LI 60602 (312) 603-6870 Mally check pay of this Haul Permit Fee Notification Form to: Cook County Department of Revenue 118 N. Cherk Street, Room 1160 Chicago, LI 60602 (312) 603-6870 Mally check pay of this Haul Permit Fee Notification Form to: Cook County Department of Revenue 118 N. Check Street, Room 1160 Chicago, LI 60602 (312) 603-6870 Mally check payable to the Cook County Collector. Payment and a copy of this Haul Permit Fee Notification Form to: Cook County Department of Revenue 118 N. Check Street, Room 1160 Chicago, LI 60602 (312) 603-6870 Mally check payable to the Cook County Collector. Payment confirmation will be street to the CDDTH Permit Office by the Dept. of Revenue. 118 N. Chark Street, Room 1160 Chicago, LI 60602 (312) 603-6870 Mally check payable to the Cook County Collector. Payment confirmation will be street to the CDDTH Permit Office by the Dept. of Revenue. Payment confirmation will be stot to the</li></ul> |
|                                                                                                    |

9/14/2017 11:34:31 PM

Screen Shot of <u>https://paymentsolutions.lexisnexis.com/il/co/cook/revenue/highway</u> page.

Click the second button Highway Hauling-Permit Fee

|                                                                                                    | Cook County Dept of Transportation and Highways<br>Please Choose a Payment Type |  |  |  |  |  |  |
|----------------------------------------------------------------------------------------------------|---------------------------------------------------------------------------------|--|--|--|--|--|--|
| Welcome to the LexisNexis Payment<br>Solutions website for securely making<br>payments to the Cook County<br>Department of Transportation and<br>Highways. | Highway Hauling - Application Fee                                               |  |  |  |  |  |  |
| This site has been approved by the<br>Cook County Department of                                                                                            | Highway Hauling - Permit Fee                                                    |  |  |  |  |  |  |
| Transportation and Highways and is<br>maintained by LexisNexis VitaiChek<br>Network Inc.                                                                   | Highway Construction - Application Fee                                          |  |  |  |  |  |  |
| Please follow the instructions<br>carefully to ensure the accuracy of                                                                                      | Highway Construction - Permit Fee                                               |  |  |  |  |  |  |
| your payment.                                                                                                    | Highway Department - Violation Fee                                              |  |  |  |  |  |  |
|                                                                                                    |                                                                                 |  |  |  |  |  |  |
| LexisNexis                                                                                                    | Contact Us   Terms and Conditions   Privacy Policy                              |  |  |  |  |  |  |
|                                                                                                    | Copyright © 2017 Lexislinesis Reis Solutions. All rights reserved.              |  |  |  |  |  |  |

End Haul Permits Online System -New Limited Annual Permit /Status (last 15 Days) Permit Fee

### Haul Permits Online System -New Limited Annual Permit /Hauling Permit Issued

Status (Last 15 days) shows permit is issued. When Cook County receives the payment information the permit will be issued. A Print button will show up under the Issued column on the Status (last 15 Days) or History page. The permit can be printed out by clicking on the Print button on the Status (last 15 Days) or History page.

Note, permits will not be faxed anymore.

### Note, in electronic copy of the permit is acceptable.

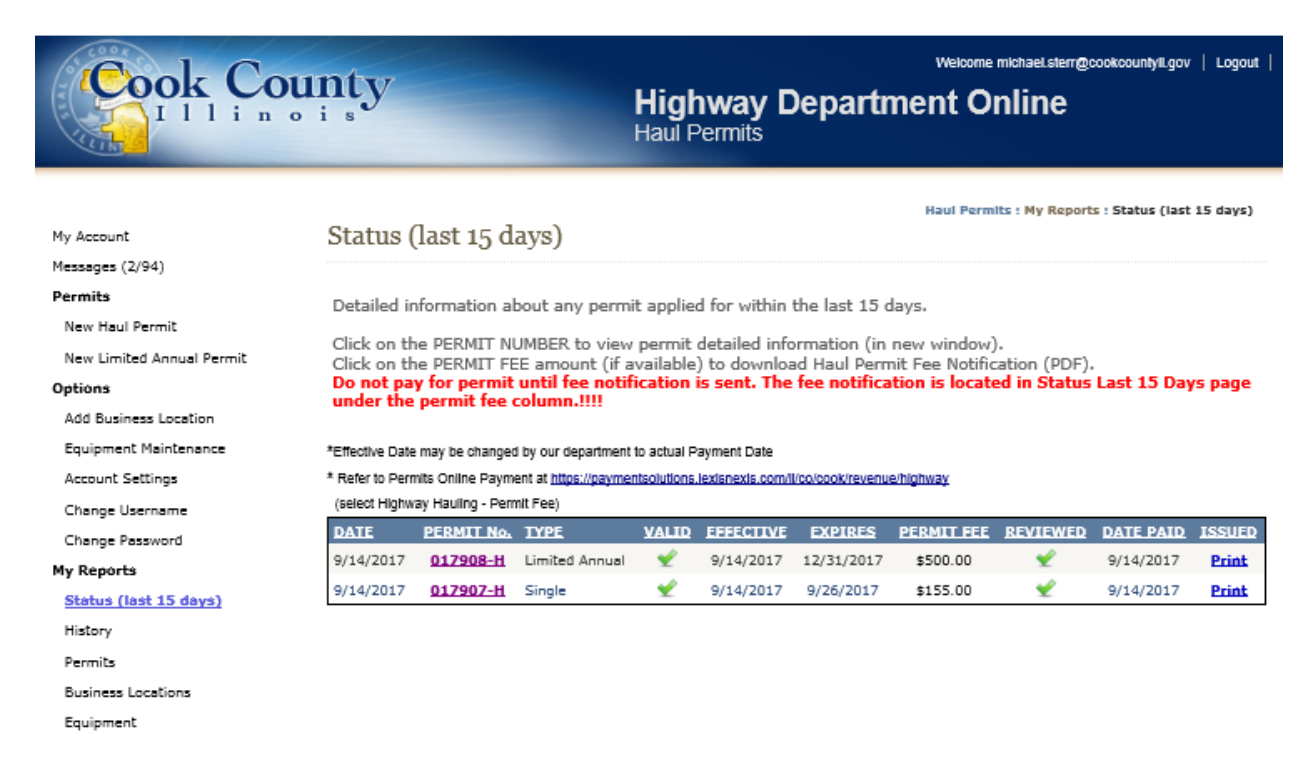

Copyright © 2008 - 2017 Cook County Government. All Rights Reserved.

Highway Department - Permits Office | Privacy Policy | Terms & Conditions | phone: 312.603.1670 | email: HWY.Permits@cookcountyll.gov View of final issued Haul Permit.

|                             |                        |                                      | лт                                  |                  |                |             | PERMIT NO       | : 17908-H            |
|-----------------------------|------------------------|--------------------------------------|-------------------------------------|------------------|----------------|-------------|-----------------|----------------------|
| o anna a                    | <b>NAU</b>             |                                      |                                     |                  |                |             | EFFECTIVE:      | 09/14/2017           |
|                             | Cook County            | Department of T                      | ransportation and                   | Highways Perr    | mits Of        | ffice       | EXPIRES#:       | 12/31/2017           |
|                             | 69 W. Washin           | nne Cook County<br>gton, 24th Floor, | Chicago, Illinois 6                 | 0602             |                |             | FEES PAID:      | \$500.00             |
| CT N O                      | (P) 312.603.1          | 570/(F) 312.603.9                    | 943/(E) hwy.permi                   | tsiPcookcount    | yilgov         |             | -               | 000.00               |
| ACCOUNT N                   | 0. 000972              |                                      |                                     | AI               | TENTIC         | ANC M       | ke              |                      |
| ISSUED TO:                  | Cook County            | Mike                                 |                                     | FA)              | ( NO.:         | (3          | 12) 603-94      | 33                   |
| AUTHORIZES<br>(but of permi | S: LIMITED ANNU        | JAL                                  |                                     |                  |                |             |                 |                      |
| EQUIPMENT:                  | Mikes Truck            |                                      |                                     |                  |                |             |                 |                      |
| LICENSE PLA                 | TE NO. AND STATE       | (IDT) REGISTRAT                      | 10N: mikesway                       |                  |                |             |                 |                      |
|                             | GROSS WEIGHT           | LENGTH                               | HEIGHT                              | WDTH             |                | NO          | AXLES           |                      |
|                             | <= 160,000             | 75 FT 6 IN                           | 12 FT 3 IN                          | <= 14 FEE        | Т              |             | 6               |                      |
|                             | BUSINESS LO            | CATION#                              | COUNTY HIGH                         | IWAY             |                | ENDI        | NG POINT        |                      |
|                             | 555 Sauk Trail, Park F | Forest IL, 60602                     | SAUK TRL                            |                  | Maximum        | n (2) mille | s from business | location             |
|                             |                        |                                      |                                     |                  |                |             |                 |                      |
|                             |                        |                                      |                                     |                  |                |             |                 |                      |
|                             |                        |                                      |                                     |                  |                |             |                 |                      |
|                             |                        |                                      |                                     |                  |                |             |                 |                      |
|                             |                        |                                      |                                     |                  |                |             |                 |                      |
|                             |                        |                                      |                                     |                  |                |             |                 |                      |
|                             |                        |                                      |                                     |                  |                |             |                 |                      |
|                             |                        |                                      |                                     |                  |                |             |                 |                      |
|                             |                        |                                      |                                     |                  |                |             |                 |                      |
|                             |                        |                                      |                                     |                  |                |             |                 |                      |
|                             |                        |                                      |                                     |                  |                |             |                 |                      |
|                             |                        |                                      |                                     |                  |                |             |                 |                      |
|                             |                        |                                      |                                     |                  |                |             |                 |                      |
|                             |                        |                                      |                                     |                  |                |             |                 |                      |
| NOTES: ,                    | Upon receipt and app   | roval of renewed ce                  | rtificate of insurance, t           | his permit may b | e exten        | ded to t    | he end of the   | calendar year.       |
| Children (                  | Annual requires paver  | within 2 miles of the                | roceson or seen besi                | iess which is on | or within      |             | or a county h   | griway (ora. 60-126) |
|                             |                        |                                      |                                     |                  |                |             |                 |                      |
|                             |                        |                                      |                                     |                  |                |             |                 |                      |
| PERMITTEE N                 | UST COMPLY WITH T      | HE CURRENT COOK                      | COUNTY                              |                  | A              | ~           | 07-             |                      |
| ARTICLE IV S                | ECTIONS 125 TO 131     | AND MUST CONFO<br>625 ILCS 5/15-10   | RM TO CHAPTER 66<br>RM TO CHAPTER - | Michael Sterr    | L.<br>P.E., Pe | rmit En     | gineer for th   | e                    |
| (THE ATTACH                 | HED CONDITIONS FOR     | HAULING PERMITS                      | ALSO APPLIES)                       | Superintenden    | t of Tra       | Insport     | ation and His   | phways               |
|                             |                        |                                      |                                     |                  |                |             | Pa              | ge 1 of 2            |

Continue to next page for  $2^{nd}$  page of permit.

| <u>CONDITIONS FOR HAULING PERMITS</u> Additional permits from the Illinois Department of Transportation and/or local government agencies may be required.     That the said applicant, its successor or assigns shall assume all risk and liability for accidents and damages that     may accure to persons and property during the prosecution of the work or any time thereafter, and that said                           |  |  |  |  |  |  |  |  |
|----------------------------------------------------------------------------------------------------|--|--|--|--|--|--|--|--|
| <ol> <li>Additional permits from the Illinois Department of Transportation and/or local government agencies may be required.</li> <li>That the said applicant, its successor or assigns shall assume all risk and liability for accidents and damages that<br/>may accure to persons and property during the prosecution of the work or any time thereafter, and that said</li> </ol>                                        |  |  |  |  |  |  |  |  |
| <ol> <li>That the said applicant, its successor or assigns shall assume all risk and itability for accidents and damages that<br/>may accure to persons and property during the prosecution of the work or any time thereafter, and that said</li> </ol>                                                                                                    |  |  |  |  |  |  |  |  |
| applicant agrees to claims for damages and from all costs and expenses incurred on account thereof,<br>and in connection therewith.                                                                                                    |  |  |  |  |  |  |  |  |
| <ol><li>That this permit is effective insofar only as the department has jurisdiction and does not presume to release<br/>said applicant from compliance with the provisions of any existing statutes relating to this movement.</li></ol>                                                                                                    |  |  |  |  |  |  |  |  |
| That this move meets all the latest rules and regulations of the State of Illinois.                                                                                                    |  |  |  |  |  |  |  |  |
| The authorized times of movement shall be per latest version of IDOT's OPER 993 form.                                                                                                    |  |  |  |  |  |  |  |  |
| 6. That the Permittee equipment operations shall be conducted in a manner to insure the minimum hindrance<br>to traffic using the pavements and at no time shall the operations obstruct more than one-half of the available<br>pavement widths unless, in the instance of transporting over-size equipment it is escorted by an official police<br>vehicle and said equipment and/or load is clearly marked with hags, etc. |  |  |  |  |  |  |  |  |
| <ol><li>That the use of flagmen and that the number, type, color, size and placement of all traffic control devices shall<br/>conform to the latest edition of the State of Illinois "Manual on Uniform Traffic Control Devices for Streets and<br/>Highways."</li></ol>                                                                                                    |  |  |  |  |  |  |  |  |
| <ol><li>That the pavements shall be kept clean and free of debris at all times.</li></ol>                                                                                                    |  |  |  |  |  |  |  |  |
| <ol><li>That the equipment, load or object to be transported will not be loaded nor parked either day or night<br/>upon the highway without specific permission from the Cook County Department of Transportation and Highways.</li></ol>                                                                                                    |  |  |  |  |  |  |  |  |
| <ul> <li>That if the applicant's usage of said highway causes failure in the base course or bituminous pavement thereon, said<br/>applicant should immediately and at his own expense repair said failures.</li> </ul>                                                                                                    |  |  |  |  |  |  |  |  |
| <ol> <li>If at any time during the effective date of this permit, construction begins on the road(s) mentioned herein,<br/>contact Cook County Permits to ok existing route through the construction zone or to determine an alternate<br/>route.</li> </ol>                                                                                                    |  |  |  |  |  |  |  |  |
| <ol> <li>This Permit can be revoked, at any time, at the discretion of the Superintendent of Cook County Department of<br/>Transportation and Highways</li> </ol>                                                                                                    |  |  |  |  |  |  |  |  |
| 13. It is the responsibility of the permittee to inspect all grade crossings for clearance along the permitted route prior to<br>a move. Furthermore, the permittee assumes sole responsibility, and indemnifies the Department of<br>Transportation and Highways at no cost to Cook County.                                                                                                    |  |  |  |  |  |  |  |  |
| 14. Haul Permit is subject to the current Cook County Ordinance.                                                                                                    |  |  |  |  |  |  |  |  |
| 15. All oversize and overweight vehicles needing engineer approval must allow seven days from the<br>submittal for an additional structural engineer review and response.                                                                                                    |  |  |  |  |  |  |  |  |
| 16. Provide escort vehicle per the latest version of IDOT's OPER 993 form.                                                                                                    |  |  |  |  |  |  |  |  |
| 17. All haul permit options available on the Haul Permit Online System are per truck. The license plate number of the vehicle to be used on the permit must be entered when requesting a permit on the Haul Permit Online System.                                                                                                    |  |  |  |  |  |  |  |  |
| 18. The Permit Office may issue a revision to the permit per the latest version of IDOT's Permit Office Policy Manual<br>Title 92: Transportation Chapter I: Department of Transportation Subchapter F: Highways Part 554 Oversize and<br>Overweight Permit Movements on State Highways.                                                                                                    |  |  |  |  |  |  |  |  |
| <ol> <li>The original permit, as well as all supplemental (revision/extensions) permits and form OPER 993 are required to be<br/>carried in the vehicle for inspection by an authorized agent or police officer. (An electronic version is acceptable.)</li> </ol>                                                                                                    |  |  |  |  |  |  |  |  |
| <ol> <li>If you have any questions, please contact the Permit Office at 312-603-1670.</li> </ol>                                                                                                    |  |  |  |  |  |  |  |  |
| Form 14 Fage 2 of 2                                                                                                    |  |  |  |  |  |  |  |  |

End Haul Permits Online System -New Limited Annual Permit /Hauling Permit Issued

### Haul Permits Online System -New Limited Annual Permit /Other

- 1. Permit status messages
- 2. See New Haul Permit procedure pdf
- 3. Manually add, edit or remove equipment
- 4. Change Username
- 5. Change Password
- 6. Reports

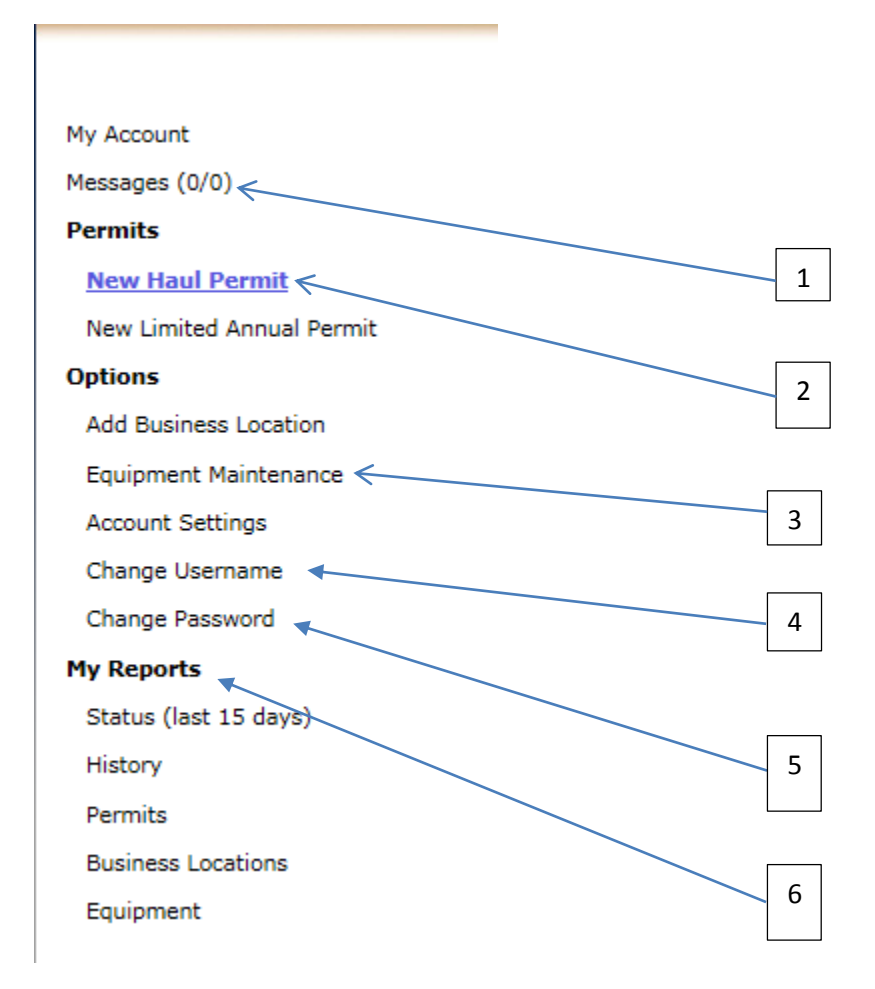

End Haul Permits Online System -New Limited Annual Permit /Other